## EventTracker:

Actionable Security Intelligence

# Integrate VMware ESX/ESXi and vCenter Server

EventTracker v8.x and above

Publication Date: September 24, 2018

### Abstract

This guide provides instructions to configure VMware to send the event logs to EventTracker Enterprise. Once events are configured to send to EventTracker Manager, alerts, dashboard and reports can be configured into EventTracker.

### Scope

The configurations detailed in this guide are consistent with EventTracker Enterprise version 9.x and later, and VMware ESX 3-5.5 and vCenter 6.0 and 6.5.

### Audience

VMware users, who wish to forward event logs to EventTracker Manager and monitor events using EventTracker Enterprise.

The information contained in this document represents the current view of EventTracker. on the issues discussed as of the date of publication. Because EventTracker must respond to changing market conditions, it should not be interpreted to be a commitment on the part of EventTracker, and EventTracker cannot guarantee the accuracy of any information presented after the date of publication.

This document is for informational purposes only. EventTracker MAKES NO WARRANTIES, EXPRESS OR IMPLIED, AS TO THE INFORMATION IN THIS DOCUMENT.

Complying with all applicable copyright laws is the responsibility of the user. Without limiting the rights under copyright, this paper may be freely distributed without permission from EventTracker, if its content is unaltered, nothing is added to the content and credit to EventTracker is provided.

EventTracker may have patents, patent applications, trademarks, copyrights, or other intellectual property rights covering subject matter in this document. Except as expressly provided in any written license agreement from EventTracker, the furnishing of this document does not give you any license to these patents, trademarks, copyrights, or other intellectual property.

The example companies, organizations, products, people and events depicted herein are fictitious. No association with any real company, organization, product, person or event is intended or should be inferred.

© 2018 EventTracker Security LLC. All rights reserved. The names of actual companies and products mentioned herein may be the trademarks of their respective owners.

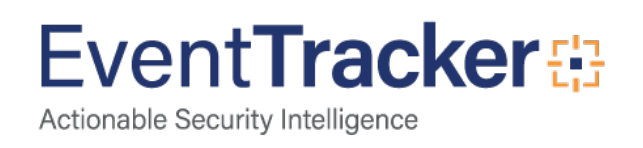

### **Table of Contents**

| Abstract1                                                                                               | L        |
|----------------------------------------------------------------------------------------------------|----------|
| Scope1                                                                                                  | L        |
| Audience1                                                                                               | L        |
| Overview                                                                                                | 3        |
| Prerequisites                                                                                           | 3        |
| Configure VMware to forward logs to EventTracker<br>Configure EventTracker Agent to receive VMware logs | 3        |
| Troubleshooting Techniques                                                                              | 5        |
| EventTracker Knowledge Pack (KP)                                                                        | ,        |
| Alerts                                                                                                  | 3        |
| Knowledge Objects                                                                                       | )        |
| Reports                                                                                                 | )        |
| Import Knowledge Pack into EventTracker       20         Import Category       20                       | )<br>)   |
| Import Alerts                                                                                           | L        |
| Import Tokens Template                                                                                  | <u>)</u> |
| Import Knowledge Objects                                                                                | 3        |
| Import Flex Reports                                                                                     | 5        |
| Dashboards                                                                                              | 5        |
| Verify Knowledge Pack in EventTracker                                                                   | )        |
| Alerts                                                                                                  | )        |
| Token Values                                                                                            | L        |
| Knowledge Object                                                                                        | L        |
| Reports                                                                                                 | )        |
| Dashboards                                                                                              | }        |
| Sample Flex Dashboards                                                                                  | ł        |

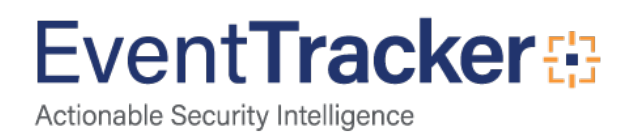

### Overview

VMware is a virtualization and cloud computing software provider for x86-compatible computers. VMware virtualization is based on the ESX/ESXi bare metal hypervisor, supporting virtual machines. The term "VMware" is often used about specific VMware Inc. products such as VMware vCenter, VMware Workstation, VMware View, VMware Horizon Application Manager and VMware vCloud Director.

### Prerequisites

- EventTracker v9.x and later should be installed.
- VMware ESX/ESXi version 3-5.5 and vCenter version 6.0/6.5 Server should be installed.
- .NET Framework 3.5 should be installed on EventTracker Agent workstation where VMware is to be configured

### Configure VMware to forward logs to EventTracker

This configuration can be done on either EventTracker Manager or Agent.

### Configure EventTracker Agent to receive VMware logs

• Go to the path where EventTracker Agent is installed and then locate and launch **ETAconfig.exe** as administrator.

(<%ET\_Install\_Path%>\Prism Microsystems\EventTracker\Agent\ETAconfig.exe)

• Click the **Logfile Monitor** tab and select respective checkbox. EventTracker displays the Logfile Monitor tab.

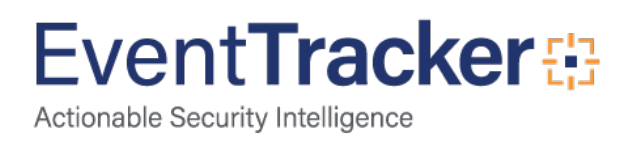

| Select Sustems                                                                                           |                                                                 |
|----------------------------------------------------------------------------------------------------|-----------------------------------------------------------------|
| VMWARE                                                                                                   | Agent based system                                              |
| Apply the following settings to specified A                                                              | gents                                                           |
| anager destinations:                                                                                     |                                                                 |
| Log Backup   Performance<br>Managers   Event Filters   System Monitor<br>Logfile Monitor   File Transfer | Network Connections Monitor Processes Service syslog FTP server |
| <b>.</b>                                                                                                 |                                                                 |
| apping Matches cause as supplied to be serviced                                                          | terd.                                                           |
| entries. Matches cause an event to be general                                                            | red. File Type                                                  |
| entries. Matches cause an event to be general                                                            | File Type                                                       |
| entries. Matches cause an event to be general                                                            | File Type                                                       |
| entries. Matches cause an event to be general                                                            | File Type                                                       |
| Add File Name View File Details Delet                                                                    | ted.<br>File Type<br>te File Name Search Strings                |
| Add File Name View File Details Delet                                                                    | ted<br>File Type<br>te File Name<br>Search Strings              |

Figure 1

- Click Add File Name.
- Select the logfile type as **VMWARE** from the **Select Logfile Type** drop-down list. EventTracker displays the Enter File Name dialog box.

| Select Log File Ty                               |                            | /ARE                      | •               |
|--------------------------------------------------|----------------------------|---------------------------|-----------------|
| Example:<br>https://myVCente<br>https://myESXser | r:5443/sdk/<br>ver:443/sdk | vimService<br>/vimService |                 |
| User <u>N</u> ame:                               |                            |                           |                 |
| Password:                                        |                            |                           |                 |
| Timerut                                          | 60                         | seconds                   | Test Connection |

Figure 2

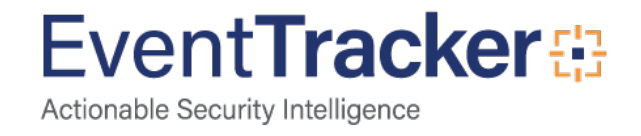

• Enter following details:

| Field              | Description                                                                                                    |  |  |  |  |
|--------------------|----------------------------------------------------------------------------------------------------|--|--|--|--|
| VMware <u>U</u> RL | Type the FQDN/IP address of the Vcenter/ESXserver according to your infrastructure.<br>e.g. <u>https://<esxvcservername>/sdk/vimService</esxvcservername></u> . |  |  |  |  |
| User <u>N</u> ame  |                                                                                                    |  |  |  |  |
| <u>P</u> assword   | Type Vcenter/ESXserver Admin Credentials.                                                                                                    |  |  |  |  |
| <u>T</u> imeout    | Set appropriate connection timeout limit. Set to 60 by default.                                                                                                 |  |  |  |  |

- **NOTE:** Configure vCenter URL only if multiple ESXi hosts are to be monitored. To monitor specific hosts, configure multiple LFMs with each ESXi host url.
  - Click **Test Connection** to check if configuration parameters have been entered correctly.
  - Click OK.

EventTracker displays the Agent Configuration Window.

| Select Systems                                                                                                    |                                    |                                       |
|----------------------------------------------------------------------------------------------------|------------------------------------|---------------------------------------|
| VMWARE                                                                                                    | - Ag                               | ent based system                      |
| Apply the following settings to specified Age                                                                                                    | nts                                |                                       |
| anager destinations:                                                                                                    |                                    |                                       |
|                                                                                                    |                                    |                                       |
| Log Backup Performance                                                                                                    | Netwo                              | ork Connections                       |
| Managers   Event Filters   System Monitor                                                                                                    | Monitor Pro                        | cesses   Service                      |
| Logfile Monitor File Transfer                                                                                                    | sys                                | slog FTP server                       |
| Search log files (various formats supported) for mi<br>here. Both individual files as well as folders can b<br>entries. Matches cause an event to be generated                                                                                                    | atching patte<br>e monitored<br>I  | erns specified<br>for matching        |
| Search log files (various formats supported) for mi<br>here. Both individual files as well as folders can b<br>entries. Matches cause an event to be generated<br>Logfile Name                                                                                    | atching patte<br>e monitored<br>I. | File Type                             |
| Search log files (various formats supported) for mi<br>here. Both individual files as well as folders can be<br>entries. Matches cause an event to be generated<br>Logfile Name<br>Mtps://172261.37/sdk/vienService                                               | atching patte<br>e monitored<br>I. | File Type                             |
| Search log files (various formats supported) for mi<br>here. Both individual files as well as folders can be<br>entries. Matches cause an event to be generated<br>Logfile Name<br>Nitps://172.261.37/adk/vimService                                              | atching path<br>e monitored<br>I.  | File Type                             |
| Search log files (various formats supported) for mi<br>here. Both individual files as well as folders can b<br>entries. Matches cause an event to be generated<br>Logfile Name<br>Mhtps://172.261.37/sdk/vimService                                               | atching patte<br>e monitored<br>1  | File Type                             |
| Search log files (various formats supported) for ma<br>here. Both individual files as well as folders can be<br>entries. Matches cause an event to be generated<br>Logfile Name<br>Mhtps://172261.37/sdk/vimService                                               | atching patte<br>e monitored<br>I. | File Type<br>VMWARE                   |
| Search log files (various formats supported) for mi<br>here. Both individual files as well as folders can be<br>entries. Matches cause an event to be generated<br>Logfile Name<br>https://172.261.37/sdk/vimService                                              | e monitored<br>I                   | File Type                             |
| Search log files (various formats supported) for mi<br>here. Both individual files as well as folders can be<br>entries. Matches cause an event to be generated<br>Logfile Name<br>https://172.261.37/sdk/vimService<br>Add File Name View File Details Delete fi | e monitored<br>I                   | File Type<br>VMWARE                   |
| Search log files (various formats supported) for minime. Both individual files as well as folders can be entries. Matches cause an event to be generated Logfile Name Dhttps://172.261.37/sdk/vimService Add File Name View File Details Delete file              | tching patte<br>e monitored<br>I   | File Type<br>VMWARE<br>Search Strings |
| Search log files (various formats supported) for minime. Both individual files as well as folders can be entries. Matches cause an event to be generated Logfile Name Doffie Name Add File Name View File Details Delete file                                     | e monitored<br>i.                  | File Type<br>VMWARE<br>Search Strings |

Figure 3

• Click <u>Save</u>.

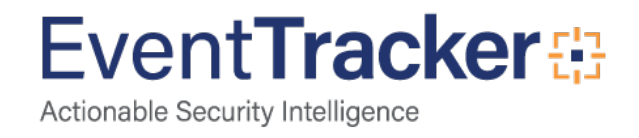

### **Troubleshooting Techniques**

If you encounter any **Connection Errors** after you click **Test Connection**, follow the below mentioned steps.

| Select Log File Typ                                | MWARE VMWARE                                  |  |
|----------------------------------------------------|-----------------------------------------------|--|
| xample:<br>/ttps://myVCenter.<br>/ttps://myESXserv | 5443/sdk/vimService<br>rer:443/sdk/vimService |  |
| VMware URL:                                        | -                                             |  |
| User <u>N</u> ame:                                 |                                               |  |
| Password                                           |                                               |  |
|                                                    |                                               |  |

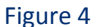

- Check if the entered URL is correct.
   Access https://<Vcenter/ESXiservername>:<Port>sdk/vim.wsdl using a web browser, if you don't get any connection errors', the URL is correct. Otherwise please check the URL entered.
- Make sure you are using the valid credentials.
   Access the Web console UI (https://<Vcenter/ESXiservername>:<Port>) using the browser and type in the admin credentials entered in the configuration. If you are unable to login, the credentials entered are incorrect. Please verify and try again.
- Check the <%ET\_Install\_Path%>\Prism Microsystems\EventTracker\Agent\ETAlog.txt file, if you find errors,
  - Install **.NET Framework 3.5** on the system on the ET agent workstation where VMware integration was attempted.
  - Register **EtVMagent.dll**, To register the dll follow the below mentioned steps:
    - > Open the **Command Prompt** as **Administrator**.
    - > Change the directory of the command prompt to the directory where the agent is installed.

#### cd <%Eventracker\_Install\_Path%>\Prism Microsystems\EventTracker\Agent

- Type the Command
  - Regasm EtVMagent.dll
- After registering a message will be displayed as shown below: "Types registered successfully"

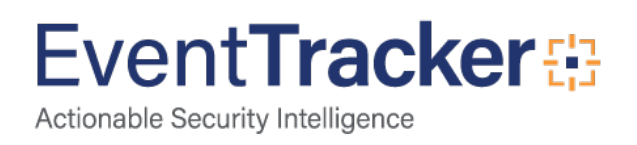

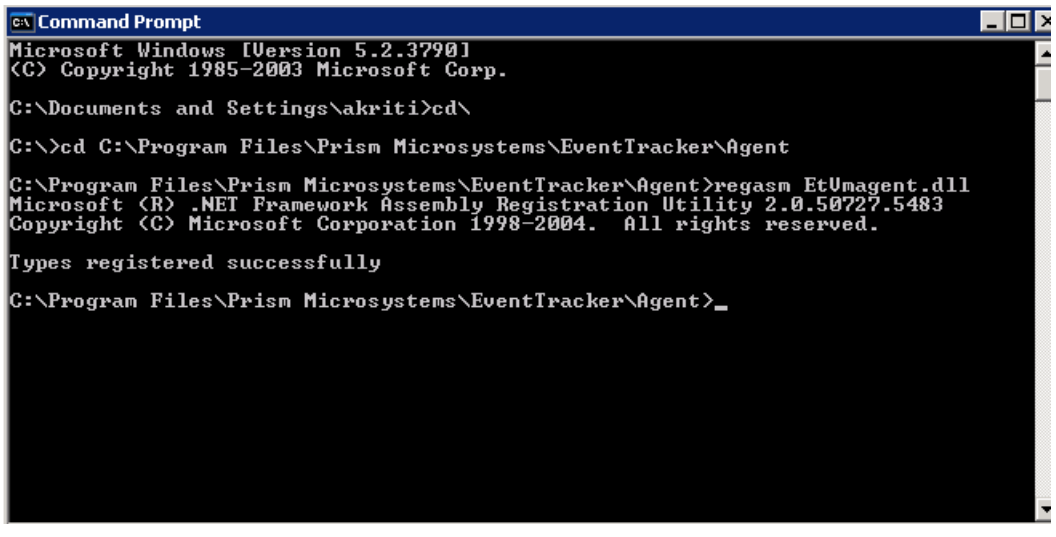

Figure 5

• Re-run the VMware Configuration.

### EventTracker Knowledge Pack (KP)

Once logs are received in EventTracker; category, reports and dashboards can be configured in EventTracker.

### Categories

- VMware-Alarms triggered: This category provides information about the logs related to alarms triggered.
- VMware-Cluster created or removed: This category provides information about the logs related to cluster created or removed.
- VMware-Data center added or deleted: This category provides information about the logs related to data center added or deleted.
- VMware-Datastore creation or deletion: This category provides information about the logs related to datastore creation or deletion.
- VMware-ESXi host authentication failures: This category provides information about the logs related to ESXi host authentication failures.
- VMware-ESXi host login and logout: This category provides information about the logs related to ESXi host login and logout.
- VMware-Host added or removed: This category provides information about the logs related to Host added or removed.
- VMware-Policy and permission changes: This category provides information about the logs related to policy and permission changes.

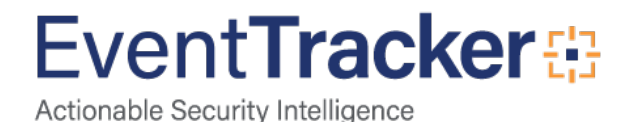

- VMware-vCenter auth failures: This category provides information about the logs related to vCenter auth failures.
- VMware-vCenter firewall configuration changes: This category provides information about the logs related to vCenter firewall configuration changes.
- VMware-vCenter login and logout: This category provides information about the logs related to vCenter login and logout.
- VMware-Virtual machine connected and disconnected: This category provides information about the logs related to virtual machine connected and disconnected.
- VMware-Virtual machine created or removed: This category provides information about the logs related to virtual machine created or removed.
- VMware-Virtual machine installation errors: This category provides information about the logs related virtual machine installation errors.
- VMware-Virtual machine power on or off: This category provides information about the logs related to virtual machine power on or off.

### Alerts

- VMware ESXi: Account created: This alert is generated when an ESXi account is created.
- VMware ESXi: Host added: This alert is generated when an ESXi host is added.
- VMware ESXi: Task failed: This alert is generated when an ESXi Task fails.
- VMware ESXi: Virtual machine created: This alert is generated when an ESXi virtual machine is created.
- VMware ESXi: Virtual machine reconfigured: This alert is generated when an ESXi virtual machine is reconfigured.
- VMware ESXi: User authentication failed: This alert is generated when an ESXi authentication failure occurs.
- VMware ESXi: User authentication success: This alert is generated when an ESXi authentication is successful.
- VMware ESXi: High resource usage alarm: This alert is generated when utilization of ESXi resource is high.
- VMware vCenter: User role deleted: This alert is generated when a user role is deleted in vCenter.
- VMware vCenter: User role modified: This alert is generated when a user role is modified.
- VMware vCenter: Virtual machine created: This alert is generated when a virtual machine is created.
- VMware vCenter: Virtual machine removed: This alert is generated when a virtual machine is removed.
- VMware vCenter: User permission removed: This alert is generated when user permission on vCenter is removed.
- VMware: Firewall configuration changed: This alert is generated when firewall configuration changes are done.

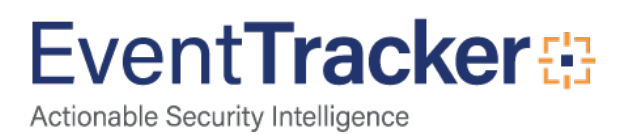

- VMware ESX: Virtual machine created: This alert is generated when an ESX virtual machine is created.
- VMware ESX: Virtual machine reconfigured: This alert is generated when an ESX virtual machine is reconfigured.
- VMware ESX: High resource usage alarm: This alert is generated when utilization of ESX resource is high.
- VMware ESX: Task failed: This alert is generated when an ESX Task fails.
- VMware ESX: User authentication failed: This alert is generated when an ESX authentication failure occurs.

### Knowledge Objects

- VMware Alarms triggered: This knowledge objects provides information about the logs related to alarms triggered.
- VMware Cluster created or removed: This knowledge objects provides information about the logs related to cluster created or removed.
- VMware Data center added or deleted: This knowledge objects provides information about the logs related to data center added or deleted.
- VMware Datastore creation or deletion: This knowledge objects provides information about the logs related to datastore creation or deletion.
- VMware ESXi host authentication failures: This knowledge objects provides information about the logs related to ESXi host authentication failures.
- VMware ESXi host login and logout: This knowledge objects provides information about the logs related to ESXi host login and logout.
- VMware Host added or removed: This knowledge objects provides information about the logs related to host added or removed.
- VMware Policy and permission changes: This knowledge objects provides information about the logs related to policy and permission changes.
- VMware vCenter auth failures: This knowledge objects provides information about the logs related to vCenter auth failures.
- VMware vCenter firewall configuration changes: This knowledge objects provides information about the logs related to vCenter firewall configuration changes.
- VMware vCenter login and logout: This knowledge objects provides information about the logs related to vCenter login and logout.
- VMware Virtual machine connected and disconnected: This knowledge objects provides information about the logs related virtual machine connected and disconnected.
- VMware Virtual machine created or removed: This knowledge objects provides information about the logs related virtual machine created or removed.

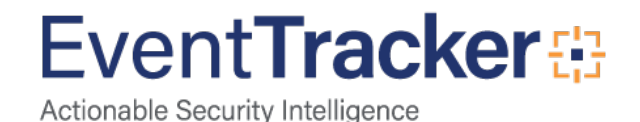

- VMware Virtual machine installation errors: This knowledge objects provides information about the logs related to virtual machine installation errors.
- VMware Virtual machine power on or off: This knowledge objects provides information about the logs related to virtual machine power on or off.

### Reports

• VMware- Alarms triggered: This report provides information about the activities related to alarms triggered.

| Time               | Computer                                              | Target IP Address           | Virtual Machine Name             | Alarm Reason                    | Status          |
|--------------------|-------------------------------------------------------|-----------------------------|----------------------------------|---------------------------------|-----------------|
| 3/2017 07:03:12 PM | VCENTERTEST6-<br>5.TOONS.LOCAL@NTPLDTBLR38-<br>VMWARE | 192.168.1.184               | ESXWIN10VM01                     | Virtual machine memory usage    | Green to Yellow |
| 3/2017 07:04:32 PM | VCENTERTEST6-<br>5.TOONS.LOCAL@NTPLDTBLR38-<br>VMWARE | 192.168.1.184               | ESXWIN10VM01                     | Virtual machine memory usage    | Yellow to Green |
|                    |                                                       |                             | Figure 6                         |                                 |                 |
| Logs Consi         | dered:                                                |                             |                                  |                                 |                 |
| = Jun 27 03:26:4   | 6 PM Targe                                            | t: 192.168.1.24 Alarm \''\' | 'Virtual machine memory usage\   | "\" on Eramba-Test changed from | Gray to Green   |
| event_computer     | +-                                                    | VMware                      |                                  |                                 |                 |
| event_description  | Targo                                                 | et: 192.168.1.24            |                                  |                                 |                 |
|                    | Alarr                                                 | n \''\''Virtual machine me  | emory usage\''\'' on Eramba-Test | changed from Gray to Green      |                 |
| event_id           | +-                                                    | 3230                        |                                  |                                 |                 |
| event_log_type     | +-                                                    | Application                 |                                  |                                 |                 |
| event_source       | +-                                                    | VMware-LFM                  |                                  |                                 |                 |
| event_type         | +-                                                    | Information                 |                                  |                                 |                 |
| event_user_domai   | n <b>+-</b>                                           | N/A                         |                                  |                                 |                 |
| event_user_name    | +-                                                    | N/A                         |                                  |                                 |                 |
| log_source         | +-                                                    | VMware Alarms triggered     | ł                                |                                 |                 |
|                    |                                                       | VMware                      |                                  |                                 |                 |
| tags               | <b>T</b> -                                            |                             |                                  |                                 |                 |

- Figure 7
- VMware- Cluster created or removed: This report provides information about the activities related to cluster created or removed.

| LogTime                | Computer                                              | Task Name                      | Target Machine | Status  | Initiated By                | Start Time           | Completed Time      |
|------------------------|-------------------------------------------------------|--------------------------------|----------------|---------|-----------------------------|----------------------|---------------------|
| 11/09/2017 04:01:03 PM | VCENTERTEST6-<br>5.TOONS.LOCAL@NTPLDTBLR38-<br>VMWARE | Folder createClusterEx         | host           | Running | VSPHERE.LOCAL\Administrator | 11/9/2017 4:02:58 PM | 1/1/0001 5:30:00 AM |
| 11/09/2017 04:01:31 PM | VCENTERTEST6-<br>5.TOONS.LOCAL@NTPLDTBLR38-<br>VMWARE | ClusterComputeResource destroy | New Cluster1   | Running | VSPHERE.LOCAL\Administrator | 11/9/2017 4:03:27 PM | 1/1/0001 5:30:00 AM |

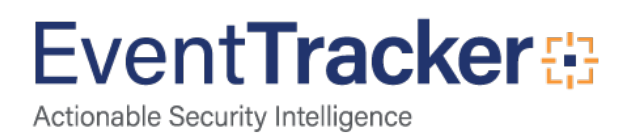

| det_hot_name     + hot       event_computer     + vMware       event_description     Task Name Folder createClusterEx       Target-hot     Target-hot       Status Running     Target-hot       Initiated Sty. VSPHERELOCAL\Administrator     Target-hot       Statt Time 11/92017 4:02:58 PM     Completed Time: 1/1/0001 5:30:00 AM       event_id     + .323       event_id     + .323       event_source     + .Mplication       event_source     + .Mplication       event_source     + .Mplication       event_user_domain     + .N/A       event_user_domain     + .N/A       log_dutime     + .11/92017 4:02:58 PM       log_dutime     + .N/A       event_user_domain     + .N/A       event_user_domain     + .N/A       log_dutime     + .11/92017 4:02:58 PM       log_dutime     + .11/92017 4:02:58 PM       secur_user_domain     + .N/A       sr_user_nome     + .VSPHERELOCAL\Administrator       sr_user_nome     + .VSPHERELOCAL\Administrator       sr_user_nome     + .VSPHERELOCAL\Administrator       target_onum     + .VSPHERELOCAL\Administrator       target_onum     + .VIvare       target_onum     + .VIvare       target_onum     + .VIvare       target_onum <td< th=""><th>- Jun 27 03:29:34 PM</th><th>Task Name: Folder createClusterEx Target: host Status: Running Initiated By: VSPHERE.LOCAL\Administrator Start Time: 11/9/2017 4:02:58 PM Completed Time: 1/1/0001 5:30:00 AM</th></td<> | - Jun 27 03:29:34 PM | Task Name: Folder createClusterEx Target: host Status: Running Initiated By: VSPHERE.LOCAL\Administrator Start Time: 11/9/2017 4:02:58 PM Completed Time: 1/1/0001 5:30:00 AM |
|----------------------------------------------------------------------------------------------------|----------------------|----------------------------------------------------------------------------------------------------|
| even_computer         + v Mware           even_description         Fask Nene Folder createClusteEx           Farget-host         Farget-host           Farget-host         Farget-host           Farget-host         Farget-host           Farget-host         Farget-host           Farget-host         Farget-host           Farget-host         Farget-host           even_did         + 3230           even_dig/type         + Application           even_dig/type         + Application           even_dig/type         + Application           even_dus_ename         + Wware-LMA           even_tuse_name         + WA           even_tuse_name         + WA           even_tuse_name         + WA           even_tuse_name         + V/VA           even_tuse_name         + V/VA           even_tuse_name         + V/VA           even_tuse_name         + V/VA           even_tuse_name         + VMare           even_tuse_name         + VMare           even_tuse_name         + VMare           even_tuse_name         + VMare           even_tuse_name         + VMare           even_tuse_name         + VMare           even_tuse_name<                                                                                                    | dest_host_name       | +- host                                                                                                    |
| even_description         Tak Name Folder createClusteEx           Tage: host           Status Running           Initiated By: VSPHERE.LOCAL\Administrator           Tage: host           Running           Initiated By: VSPHERE.LOCAL\Administrator           Completed Time: 1/1/02015:300 AM           even_idi           even_idi           even_idi           even_togription           even_togription           log_togription           log_togription           log_togription           eventorecentor                                                                                                    | event_computer       | +- VMware                                                                                                    |
| Target: hot           Status: Running           Initiated By: VSPHERE.LOCALL/administrator           Status: Time: 11/9/2017 4:02:58 PM           completed Time: 11/9/0017 5:30:00 AM           event_id                                                                                                    | event_description    | Task Name: Folder createClusterEx                                                                                                    |
| State: Running           Initiated By: VSPHERE.LOCAL\Administrator           State Time: 1/1/2017 430258 PM           completed Time: 1/1/2017 430258 PM           completed Time: 1/1/2001 53000 AM           event_do           event_do           event_do           event_do           event_do           event_do           event_do           event_do           event_do           event_do           event_domain           event_domain           event_domai                                                                                                    |                      | Target: host                                                                                                    |
| Initiated By: VSPHERELOCAL\Administrator           Start Time: 11/9/2017 4:02:58 PM           completed Time: 11/9/2017 4:02:58 PM           event_id         + 320           event_ids_type         + Application           event_source         + VMware-LFM           event_source         + Information           event_source         + NA           event_source         + N/A           event_source         + N/A           event_user_domain         + N/A           out_source         + N/A           log_datatime         + 1/9/2017 4:02:58 PM           log_source         + VMware Cluster created or removed           modified_date         + 1/10001 5:30:00 AM           sr_user_name         + VSPHERELOCAL\Administrator           tags         + VMware           tags         + Cluster created or removed                                                                                                    |                      | Status: Running                                                                                                    |
| Start Time: 11/9/2017 4:02:58 PM           completed Time: 11/10001 5:30:00 AM           event_ide         + 3230           event_ide_type         + Application           event_jog_type         + VMware-LFM           event_user_domain         + Information           event_user_domain         + NA           event_user_amme         + N/A           log_source         + VMware Cluster created or removed           modified_date         + 1/10001 5:30:00 AM           sr_user_amme         + VSPHERLEOCAL\Administrator           tags         + VMware           tags         + Cluster created           tags         + Cluster created                                                                                                    |                      | Initiated By: VSPHERE.LOCAL\Administrator                                                                                                    |
| Completed Time: 1/1/0001 5:30:00 AM           event_ide         + 3230           event_jog_type         + Application           event_source         + VMware-LFM           event_user_domain         + Information           event_user_domain         + NA           log_datetime         + 1/1/9/2017-402:58 PM           log_source         + VMware Cluster created or removed           modified_date         + 1/1/0001 5:30:00 AM           src_user_name         + VSPHERE.LOCAL\Administrator           tags         + VMware           tags         + Cluster created                                                                                                    |                      | Start Time: 11/9/2017 4:02:58 PM                                                                                                    |
| event_id         + 3230           event_log_type         + Application           event_source         + VMware-LFM           event_type         + Information           event_user_domain         + N/A           log_datetime         + N/A           log_datetime         + 11/9/2017.402:58 PM           log_source         + VMware Cluster created or removed           modified_date         + 11/9/2017.402:58 PM           src_user_nome         + VMware Cluster created or removed           src_user_nome         + VMware Cluster created or removed           togs         + VMware Cluster created or removed           togs         + Cluster created           togs         + Cluster created                                                                                                    |                      | Completed Time: 1/1/0001 5:30:00 AM                                                                                                    |
| event_go_type         Application           event_source         VMware-LFM           event_type         Information           event_user_domain         N/A           event_user_name         N/A           log_datetime         11/9/2017.40258 PM           log_source         VMware Cluster created or removed           modified_date         11/0001 5:300 AM           scr_user_name         VSPHERELOCAL\Administrator           tags         VMware           tags         Cluster created or removed                                                                                                    | event_id             | +- 3230                                                                                                    |
| event_source         + · VMware-LFM           event_spe         + · Information           event_user_domain         + · N/A           oe                                                                                                    | event_log_type       | +- Application                                                                                                    |
| event_type         +- Information           event_user_domain         +- N/A           event_user_name         +- N/A           log_datetime         +- 11/9/2017.402:58 PM           log_source         +- VMware Cluster created or removed           modified_date         +- 11/9/2015.30 DM           src_user_name         +- VSPHERE.LOCAL\Administrator           tags         +- VMware           tags         +- Cluster created           tags         +- Cluster created           tags         +- Cluster created                                                                                                    | event_source         | +- VMware-LFM                                                                                                    |
| event_user_domain         +- N/A           event_user_name         +- N/A           log_datetime         +- 11/9/2017.4:02:58 PM           log_source         +- VMware Cluster created or removed           modified_date         +- 11/10001 5:30:00 AM           src_user_name         +- VSPHERELOCAL\Administrator           tags         +- VMware           tags         +- Cluster created           tags         +- Cluster created           tags         +- Cluster created                                                                                                    | event_type           | +- Information                                                                                                    |
| even_user_name         +- N/A           log_datetime         +- 11/9/2017 4:02:58 PM           log_source         +- VMware Cluster created or removed           modified_date         +- 11/1/0015 3:0:00 AM           src_user_name         +- VSPHERE.LOCAL\Administrator           tags         +- VMware           tags         +- Cluster created           tags         +- Cluster created           tags         +- Cluster created           tags         +- Cluster created                                                                                                    | event_user_domain    | +- N/A                                                                                                    |
| log_datetime         +- 11/9/2017 4:02:58 PM           log_source         +- VMware Cluster created or removed           modified_date         +- 1/1/0015 :30:00 AM           src_user_name         +- VSPHERE.LOCAL\Administrator           tags         +- VMware           tags         +- Cluster created           tags         +- Cluster created           tags         +- Cluster created           tags         +- Cluster created           tags         +- Cluster removed                                                                                                    | event_user_name      | +- N/A                                                                                                    |
| log_source         +- VMware Cluster created or removed           modified_date         +- 1/1/0015:30:00 AM           src_user_name         +- VSPHERE.LOCAL\Administrator           tags         +- VMware           tags         +- Cluster created           tags         +- Cluster created           tags         +- Cluster created           tags         +- Cluster created           tags         +- Cluster removed                                                                                                    | log_datetime         | +- 11/9/2017 4:02:58 PM                                                                                                    |
| modified_date         +- 1/1/0001 5:30:00 AM           src_user_name         +- VSPHERE.LOCAL\Administrator           tags         +- VMware           tags         +- Cluster created           tags         +- Cluster removed           tags         +- Cluster removed                                                                                                    | log_source           | +- VMware Cluster created or removed                                                                                                    |
| src_user_name     +- VSPHERE.LOCAL\Administrator       tags     +- VMware       tags     +- Cluster created       tags     +- Cluster removed       tags     +- Cluster removed                                                                                                    | modified_date        | +- 1/1/0001 5:30:00 AM                                                                                                    |
| tags     +- VMware       tags     +- Cluster created       tags     +- Cluster removed       tags     +- Cluster removed                                                                                                    | src_user_name        | +- VSPHERE.LOCAL\Administrator                                                                                                    |
| tags     +- Cluster created       tags     +- Cluster removed       tags     +-                                                                                                    | tags                 | +- VMware                                                                                                    |
| tags +- Cluster removed<br>tags +-                                                                                                    | tags                 | + - Cluster created                                                                                                    |
| tags +-                                                                                                    | tags                 | +- Cluster removed                                                                                                    |
|                                                                                                    | tags                 | +-                                                                                                    |

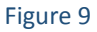

• VMware- Data center added or deleted: This report provides information about the activities related to data center added or deleted.

| LogTime                | Computer                                                  | Task Name         | Target Machine | Initiated By                | Status  | Start Time           | Completed Time       |
|------------------------|-----------------------------------------------------------|-------------------|----------------|-----------------------------|---------|----------------------|----------------------|
| 11/09/2017 02:59:51 PM | VCENTERTEST6-<br>5.TOONS.LOCAL@NTPLDTBLR38-<br>VMWARE-DLA | Create Datacenter | Datacenters    | VSPHERE.LOCALVAdministrator | Success | 11/9/2017 3:01:47 PM | 11/9/2017 3:01:47 PM |
| 11/09/2017 03:00:29 PM | VCENTERTEST6-<br>5.TOONS.LOCAL@NTPLDTBLR38-<br>VMWARE-DLA | Remove Datacenter | TestDC         | VSPHERE.LOCAL\Administrator | Success | 11/9/2017 3:02:24 PM | 11/9/2017 3:02:24 PM |
| 11/09/2017 03:00:49 PM | VCENTERTEST6-<br>5.TOONS.LOCAL@NTPLDTBLR38-<br>VMWARE-DLA | Create Datacenter | Datacenters    | VSPHERE.LOCALVAdministrator | Success | 11/9/2017 3:02:45 PM | 11/9/2017 3:02:45 PM |

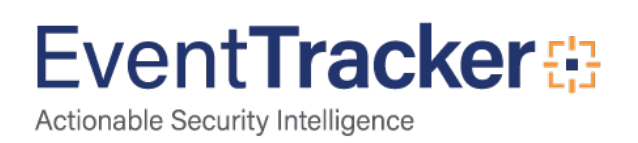

| - Jun 27 03:29:34 PM | Task Name: Create Datacenter Target: Datacenters Status: Success Initiated By: VSPHERE.LOCAL\Administrator Start Time: 11/9/2017 3:02:45 PM Completed Time: 11/9/2017 3:02:45 |
|----------------------|----------------------------------------------------------------------------------------------------|
| dest_host_name       | +- Datacenters                                                                                                    |
| event_computer       | + - VMware                                                                                                    |
| event_description    | Task Name: Create Datacenter                                                                                                    |
|                      | Target: Datacenters                                                                                                    |
|                      | Status: Success                                                                                                    |
|                      | Initiated By: VSPHERE.LOCAL\Administrator                                                                                                    |
|                      | Start Time: 11/9/2017 3:02:45 PM                                                                                                    |
|                      | Completed Time: 11/9/2017 3:02:45 PM                                                                                                    |
| event_id             | +- 3230                                                                                                    |
| event_log_type       | + - Application                                                                                                    |
| event_source         | +- VMware-LFM                                                                                                    |
| event_type           | +- Information                                                                                                    |
| event_user_domain    | +- N/A                                                                                                    |
| event_user_name      | +- N/A                                                                                                    |
| log_datetime         | + - 11/9/2017 3:02:45 PM                                                                                                    |
| log_source           | + - VMware Data center Added or Deleted                                                                                                    |
| modified_date        | + - 11/9/2017 3:02:45 PM                                                                                                    |
| src_user_name        | + - VSPHERELOCAL\Administrator                                                                                                    |
| tags                 | + - Datacenter Deleted                                                                                                    |
| tags                 | + - Datacenter Added                                                                                                    |
| tags                 | + - VMware                                                                                                    |
| tags                 | +-                                                                                                    |

#### Figure 11

• VMware- ESXi host authentication failures: This report provides information about the activities related to ESXi host authentication failures.

| LogTime                | Computer                                                        | Target IP Address | User Name     | Host IP Address | Description                                              |
|------------------------|-----------------------------------------------------------------|-------------------|---------------|-----------------|----------------------------------------------------------|
| 11/11/2017 12:56:39 PM | VCENTERTEST6-<br>5.TOONS.LOCAL@NTPLDTBLR38-                     | 192.168.1.184     | MAIL          | 192.168.1.42    | Cannot login                                             |
| 11/11/2017 12:56:39 PM | VMWARE<br>VCENTERTEST6-<br>5.TOONS.LOCAL@NTPLDTBLR38-<br>VMWARE | 192.168.1.184     | Administrator | 192.168.1.42    | Cannot login                                             |
| 11/11/2017 12:56:39 PM | VCENTERTEST6-<br>5.TOONS.LOCAL@NTPLDTBLR38-<br>VMWARE           | 192.168.1.184     | netman        | 192.168.1.42    | Cannot login                                             |
| 11/11/2017 12:55:19 PM | VCENTERTEST6-<br>5.TOONS.LOCAL@NTPLDTBLR38-<br>VMWARE           | 192.168.1.184     | ADVMAIL       | 192.168.1.42    | Cannot login                                             |
| 11/11/2017 12:53:19 PM | VCENTERTEST6-<br>5.TOONS.LOCAL@NTPLDTBLR38-<br>VMWARE           | 192.168.1.184     | admin         | 192.168.1.42    | Cannot login                                             |
| 11/11/2017 12:48:28 PM | VCENTERTEST6-<br>5.TOONS.LOCAL@NTPLDTBLR38-<br>VMWARE           | 192.168.1.184     | root          |                 | locked for 120 seconds after 43<br>failed login attempts |

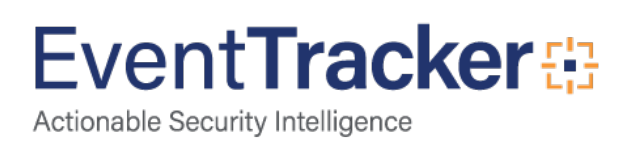

| - Jun 27 03:29:33 PM | Target: 192.168.1.184 Remote access for ESXi local user account \"\"root\"\" has been locked for 120 seconds after 75 failed login attempts |
|----------------------|----------------------------------------------------------------------------------------------------|
| event_computer       | +- VMware                                                                                                    |
| event_description    | Target: 192.168.1.184                                                                                                    |
|                      | Remote access for ESXi local user account \"\"root\"\" has been locked for 120 seconds after 75 failed login attempts                       |
| event_id             | +- 3230                                                                                                    |
| event_log_type       | +- Application                                                                                                    |
| event_source         | +- VMware-LFM                                                                                                    |
| event_type           | +- Information                                                                                                    |
| event_user_domain    | +- N/A                                                                                                    |
| event_user_name      | +- N/A                                                                                                    |
| log_source           | +- VMware Esxi host authentication failures                                                                                                 |
| tags                 | +-                                                                                                    |
| tags                 | +- VMware                                                                                                    |
| tags                 | +- Esxi                                                                                                    |
| tags                 | +- authentication failures                                                                                                    |

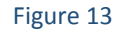

• VMware- ESXi host login and logout: This report provides information about the activities related to ESXi host login and logout.

| Computer                                              | Source IP Address | User Name                                                                 | Action     | User Agent       |
|-------------------------------------------------------|-------------------|---------------------------------------------------------------------------|------------|------------------|
| VCENTERTEST6-<br>5.TOONS.LOCAL@NTPLDTBLR38-<br>VMWARE | 127.0.0.1         | VSPHERE.LOCALlvpxd-extension-<br>99fd6229-b032-4bf5-9cc2-<br>9a35c2dfaf8f | logged in  | web-client/6.5.0 |
| VCENTERTEST6-<br>5.TOONS.LOCAL@NTPLDTBLR38-<br>VMWARE | 127.0.0.1         | VSPHERE.LOCAL\vpxd-extension-<br>99fd6229-b032-4bf5-9cc2-<br>9a35c2dfaf8f | logged out | web-client/6.5.0 |
| VCENTERTEST6-<br>5.TOONS.LOCAL@NTPLDTBLR38-<br>VMWARE | 127.0.0.1         | VSPHERE.LOCAL\vpxd-extension-<br>99fd6229-b032-4bf5-9cc2-<br>9a35c2dfaf8f | logged in  | cl/1.0.0         |
| VCENTERTEST6-<br>5.TOONS.LOCAL@NTPLDTBLR38-<br>VMWARE | 127.0.0.1         | VSPHERE.LOCAL\vpxd-extension-<br>99fd6229-b032-4bf5-9cc2-<br>9a35c2dfaf8f | logged out | web-client/6.5.0 |

Figure 14

#### Logs Considered:

| - Jun 27 03:29:33 PM      | User root@10.224.16.23 logged in as Java/1.8.0_60-internal |
|---------------------------|------------------------------------------------------------|
| application_name          | +- Java/1.8.0_60-internal                                  |
| event_computer            | +- VMware                                                  |
| event_description         | User root@10.224.16.23 logged in as Java/1.8.0_60-internal |
| event_id                  | +- 3230                                                    |
| event_log_type            | +- Application                                             |
| event_source              | +- VMware-LFM                                              |
| event_type                | +- Information                                             |
| event_user_domain         | +- N/A                                                     |
| event_user_name           | +- N/A                                                     |
| log_source                | +- VMware Esxi host login and logout                       |
| <pre>src_ip_address</pre> | +- 10.224.16.23                                            |
| tags                      | +-                                                         |
| tags                      | +- VMware                                                  |
| tags                      | +- Esxi                                                    |
| tags                      | +- login and logout                                        |

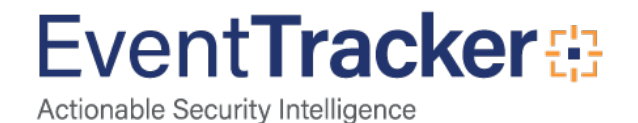

• VMware- Policy and permission changes: This report provides information about the activities related to policy and permission changes.

| User Name                      | Action             | Changed From  | Changed To     | Changed On  | Status   |
|--------------------------------|--------------------|---------------|----------------|-------------|----------|
| VSPHERE.LOCAL\Administrators'  | Permission changed | Administrator | Administrator  | Datacenters | Enabled  |
| VSPHERE.LOCALVAdministrators'  | Permission changed | Administrator | Administrator  | Datacenters | Disabled |
| VSPHERE.LOCAL\Administrators'  | Permission changed | Administrator | Administrator' | Datacenters | Enabled  |
| 'VSPHERE.LOCAL\Administrators' | Permission changed | Administrator | Administrator  | Datacenters | Disabled |
| VSPHERE.LOCAL\Administrator    | Permission created |               |                | datastore1  | Enabled  |
| VSPHERE.LOCAL\chethan          | Permission created |               |                | datastore1  | Enabled  |

Figure 16

#### Logs Considered:

| - Jun 27 03:29:34 PM | Permission created for VSPHERE.LOCAL\chethan on datastore1 (4), role is Administrator, propagation is Enabled |
|----------------------|----------------------------------------------------------------------------------------------------|
| action               | +- Permission created                                                                                         |
| event_computer       | +- VMware                                                                                                    |
| event_description    | Permission created for VSPHERE.LOCAL\chethan on datastore1 (4), role is Administrator, propagation is Enabled |
| event_id             | +- 3230                                                                                                    |
| event_log_type       | +- Application                                                                                                |
| event_source         | +- VMware-LFM                                                                                                 |
| event_type           | +- Information                                                                                                |
| event_user_domain    | +- N/A                                                                                                    |
| event_user_name      | +- N/A                                                                                                    |
| log_source           | +- VMware Policy and permission changes                                                                       |
| tags                 | +- Permission changes                                                                                         |
| tags                 | +- Policy                                                                                                    |
| tags                 | +-                                                                                                    |
| tags                 | +- VMware                                                                                                    |

#### Figure 17

• VMware- ESXi host added or removed: This report provides information about the activities related to ESXi host added or removed.

| LogTime                | Computer                                              | Target IP Address | Datacenter Name | Host IP Address | Action  |
|------------------------|-------------------------------------------------------|-------------------|-----------------|-----------------|---------|
| 11/09/2017 02:38:51 PM | VCENTERTEST6-<br>5.TOONS.LOCAL@NTPLDTBLR38-<br>VMWARE | 192.168.1.24      | Test DC         | 192.168.1.24    | Removed |
| 11/09/2017 02:39:31 PM | VCENTERTEST6-<br>5.TOONS.LOCAL@NTPLDTBLR38-<br>VMWARE | 192.168.1.24      | Test DC         | 192.168.1.24    | Added   |

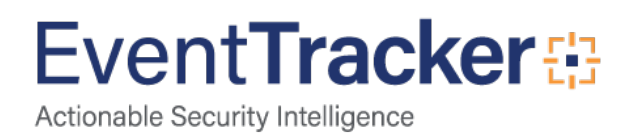

| - Jun 27 03:29:33 PM | Target: 192.168.1.24 Removed host 192.168.1.24 in Test DC |  |
|----------------------|-----------------------------------------------------------|--|
| dest_ip_address      | +- 192.168.1.24                                           |  |
| event_computer       | +- VMware                                                 |  |
| event_description    | Target: 192.168.1.24                                      |  |
|                      | Removed host 192.168.1.24 in Test DC                      |  |
| event_id             | +- 3230                                                   |  |
| event_log_type       | +- Application                                            |  |
| event_source         | +- VMware-LFM                                             |  |
| event_type           | +- Information                                            |  |
| event_user_domain    | +- N/A                                                    |  |
| event_user_name      | +- N/A                                                    |  |
| log_source           | +- VMware Host Added or Removed                           |  |
| service_name         | +- Test DC                                                |  |
| src_ip_address       | +- 192.168.1.24                                           |  |
| tags                 | +- VMware                                                 |  |
| tags                 | +- Host Added                                             |  |
| tags                 | +- Host Removed                                           |  |
| tags                 | +-                                                        |  |

#### Figure 19

• VMware- vCenter login and logout: This report provides information about the activities related to vCenter login and logout.

| LogTime                | Computer                                              | User Name                                                                    | Source IP Address | Action     | User Agent       |
|------------------------|-------------------------------------------------------|------------------------------------------------------------------------------|-------------------|------------|------------------|
| 11/09/2017 01:18:02 PM | VCENTERTEST6-<br>5.TOONS.LOCAL@NTPLDTBLR38-<br>VMWARE | VSPHERE.LOCAL\vpxd-extension-<br>99fd6229-b032-4bf5-9cc2-<br>9a35c2dfaf8f    | 127.0.0.1         | logged out | web-client/6.5.0 |
| 11/09/2017 01:18:02 PM | VCENTERTEST6-<br>5.TOONS.LOCAL@NTPLDTBLR38-<br>VMWARE | VSPHERE.LOCAL\vpxd-extension-<br>99fd6229-b032-4bf5-9cc2-<br>9a35c2dfaf8f    | 127.0.0.1         | logged in  | web-client/6.5.0 |
| 11/09/2017 01:19:03 PM | VCENTERTEST6-<br>5.TOONS.LOCAL@NTPLDTBLR38-<br>VMWARE | VSPHERE.LOCAL\vpxd-extension-<br>99fd6229-b032-4bf5-9cc2-<br>9a35c2dfaf8f    | 127.0.0.1         | logged in  | cl/1.0.0         |
| 11/09/2017 01:30:45 PM | VCENTERTEST6-<br>5.TOONS.LOCAL@NTPLDTBLR38-<br>VMWARE | VSPHERE.LOCAL\vpxd-extension-<br>99fd6229-b032-4bf5-9cc2-<br>9a35c2dfaf8f    | 127.0.0.1         | logged in  | web-client/6.5.0 |
| 11/09/2017 01:30:45 PM | VCENTERTEST6-<br>5.TOONS.LOCAL@NTPLDTBLR38-<br>VMWARE | VSPHERE.LOCAL\vsphere-<br>webclient-99fd6229-b032-4bf5-<br>9cc2-9a35c2dfaf8f | 127.0.0.1         | logged out | web-client/6.5.0 |

Figure 20

#### Logs Considered:

| - Jun 27 03:29:33 PM | User root@10.224.16.22 logged out (login time: Wednesday, 06 September, 2017 21:14:54, number of API invocations: 0, user agent: Java/1.8.0_60-internal)] |
|----------------------|----------------------------------------------------------------------------------------------------|
| event_log_type       | + - Application                                                                                                    |
| event_type           | +- Information                                                                                                    |
| event_id             | +- 3230                                                                                                    |
| event_source         | +- VMware-LFM                                                                                                    |
| event_user_domain    | +- N/A                                                                                                    |
| event_computer       | +- VMware                                                                                                    |
| event_user_name      | +- N/A                                                                                                    |
| event_description    | User root@10.224.16.22 logged out (login time: Wednesday, 06 September, 2017 21:14:54, number of API invocations: 0, user agent: Java/1.8.0_60-internal)] |
|                      |                                                                                                    |

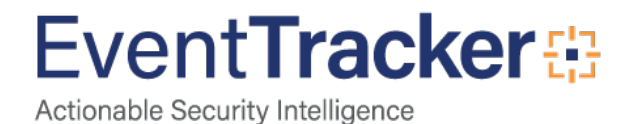

• VMware- Virtual machine connected and disconnected: This report provides information about the activities related to virtual machine connected and disconnected.

| LogTime                | Computer                                              | Target IP Address | Datacenter Name | Virtual Machine Name | Host IP Address | Action       |
|------------------------|-------------------------------------------------------|-------------------|-----------------|----------------------|-----------------|--------------|
| 11/09/2017 02:38:45 PM | VCENTERTEST6-<br>5.TOONS.LOCAL@NTPLDTBLR38-<br>VMWARE | 192.168.1.24      | Test DC         | R1S5-VM14            | 192.168.1.24    | disconnected |
| 11/09/2017 02:38:45 PM | VCENTERTEST6-<br>5.TOONS.LOCAL@NTPLDTBLR38-<br>VMWARE | 192.168.1.24      | Test DC         | R1S3-VM3(jignesh)    | 192.168.1.24    | disconnected |
| 11/09/2017 02:38:45 PM | VCENTERTEST6-<br>5.TOONS.LOCAL@NTPLDTBLR38-<br>VMWARE | 192.168.1.24      | Test DC         | ETVAS8R4-Production  | 192.168.1.24    | disconnected |
| 11/09/2017 02:38:45 PM | VCENTERTEST6-<br>5.TOONS.LOCAL@NTPLDTBLR38-<br>VMWARE | 192.168.1.24      | Test DC         | NTPL-VISTA DC        | 192.168.1.24    | disconnected |
| 11/09/2017 02:38:45 PM | VCENTERTEST6-<br>5.TOONS.LOCAL@NTPLDTBLR38-<br>VMWARE | 192.168.1.24      | Test DC         | R1S5-VM8             | 192.168.1.24    | disconnected |
| 11/09/2017 02:38:45 PM | VCENTERTEST6-<br>5.TOONS.LOCAL@NTPLDTBLR38-<br>VMWARE | 192.168.1.24      | Test DC         | NTPL-TEST.ET DC      | 192.168.1.24    | disconnected |
| 11/09/2017 02:38:45 PM | VCENTERTEST6-<br>5.TOONS.LOCAL@NTPLDTBLR38-<br>VMWARE | 192.168.1.24      | Test DC         | R1S3-VM10(Testing)   | 192.168.1.24    | disconnected |

Figure 22

#### Logs Considered:

| - Jun 27 03:29:34 PM      | Target: 192.168.1.24 NTPL-CASKV on host 192.168.1.24 in Test DC is disconnected |  |
|---------------------------|---------------------------------------------------------------------------------|--|
| application_name          | +- Target: 192.168.1.24 NTPL-CASRV                                              |  |
| event_computer            | +- VMware                                                                       |  |
| event_description         | Target: 192.168.1.24                                                            |  |
|                           | NTPL-CASRV on host 192.168.1.24 in Test DC is disconnected                      |  |
| event_id                  | +- 3230                                                                         |  |
| event_log_type            | +- Application                                                                  |  |
| event_source              | +- VMware-LFM                                                                   |  |
| event_type                | +- Information                                                                  |  |
| event_user_domain         | +- N/A                                                                          |  |
| event_user_name           | +- N/A                                                                          |  |
| log_source                | +- VMware Virtual machine connected and disconnected                            |  |
| log_status                | +- disconnected                                                                 |  |
| service_name              | +- Test DC                                                                      |  |
| <pre>src_ip_address</pre> | +- 192.168.1.24                                                                 |  |
| tags                      | +- VMware                                                                       |  |
| tags                      | +- Disconnected                                                                 |  |
| tags                      | +- Virtual machine                                                              |  |
| tags                      | +-                                                                              |  |
| tags                      | +- Connected                                                                    |  |
|                           |                                                                                 |  |

#### Figure 23

• VMware- vCenter Firewall configuration changes: This report provides information about the activities related to vCenter firewall configuration changes.

| LogTime                | Computer                                              | Target IP Address | Action | Configured Object | Status    |
|------------------------|-------------------------------------------------------|-------------------|--------|-------------------|-----------|
| 11/09/2017 04:38:37 PM | VCENTERTEST6-<br>5.TOONS.LOCAL@NTPLDTBLR38-<br>VMWARE | 192.168.1.24      | enable | sshClient         | succeeded |
| 11/09/2017 04:53:45 PM | VCENTERTEST6-<br>5.TOONS.LOCAL@NTPLDTBLR38-<br>VMWARE | 192.168.1.24      | enable | vSPC              | succeeded |
| 11/09/2017 04:53:45 PM | VCENTERTEST6-<br>5.TOONS.LOCAL@NTPLDTBLR38-<br>VMWARE | 192.168.1.24      | enable | remoteSerialPort  | succeeded |
| 11/09/2017 04:53:45 PM | VCENTERTEST6-<br>5.TOONS.LOCAL@NTPLDTBLR38-<br>VMWARE | 192.168.1.24      | enable | nfsClient         | succeeded |
| 11/09/2017 04:53:45 PM | VCENTERTEST6-<br>5.TOONS.LOCAL@NTPLDTBLR38-<br>VMWARE | 192.168.1.24      | enable | ntpClient         | succeeded |

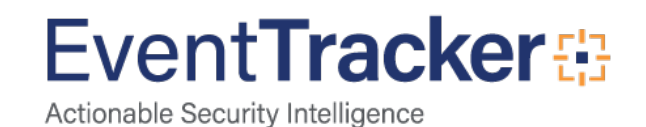

| - Jun 27 03:29:34 PM | $eq:Firewall configuration has changed. Operation \ \ \ \ \ \ \ \ \ \ \ \ \ \ \ \ \ \ \$           |
|----------------------|----------------------------------------------------------------------------------------------------|
| event_computer       | +- VMware                                                                                          |
| event_description    | Firewall configuration has changed. Operation \''\''enable\''\'' for rule set ntpClient succeeded. |
| event_id             | +- 3230                                                                                            |
| event_log_type       | +- Application                                                                                     |
| event_source         | +- VMware-LFM                                                                                      |
| event_type           | +- Information                                                                                     |
| event_user_domain    | +- N/A                                                                                             |
| event_user_name      | +- N/A                                                                                             |
| log_source           | +- VMware vCenter Firewall configuration changes                                                   |
| object_name          | +- ntpClient                                                                                       |
| tags                 | +-                                                                                                 |
| tags                 | +- VMware                                                                                          |
| tags                 | +- Firewall                                                                                        |
|                      |                                                                                                    |

Figure 25

• VMware- Virtual machine created or removed: This report provides information about the activities related to virtual machine created or removed.

| LogTime                 | Computer                                              | Target IP Address | Virtual Machine Name  | Action  | Host IP Address | Datacenter Name |
|-------------------------|-------------------------------------------------------|-------------------|-----------------------|---------|-----------------|-----------------|
| 11/09/2017 02:38:46 PM  | VCENTERTEST6-<br>5.TOONS.LOCAL@NTPLDTBLR38-<br>VMWARE | 192.168.1.24      | R1S5-VM21             | Removed | 192.168.1.24    | Test DC         |
| 11/09/2017 02:38:49 PM  | VCENTERTEST6-<br>5.TOONS.LOCAL@NTPLDTBLR38-<br>VMWARE | 192.168.1.24      | R1S5-VM2(Server 2016) | Removed | 192.168.1.24    | Test DC         |
| 11/09/2017 02:38:49 PM  | VCENTERTEST6-<br>5.TOONS.LOCAL@NTPLDTBLR38-<br>VMWARE | 192.168.1.24      | R1S4-VM3(testing)     | Removed | 192.168.1.24    | Test DC         |
| 11/09/2017 02:38:49 PM  | VCENTERTEST6-<br>5.TOONS.LOCAL@NTPLDTBLR38-<br>VMWARE | 192.168.1.24      | R1S3VM1               | Removed | 192.168.1.24    | Test DC         |
| 11/09/2017 02:38:49 PM  | VCENTERTEST6-<br>5.TOONS.LOCAL@NTPLDTBLR38-<br>VMWARE | 192.168.1.24      | vCenter Production    | Removed | 192.168.1.24    | Test DC         |
| 11/09/2017 02:38:49 PM  | VCENTERTEST6-<br>5.TOONS.LOCAL@NTPLDTBLR38-<br>VMWARE | 192.168.1.24      | R1S3VM2(Testing)      | Removed | 192.168.1.24    | Test DC         |
| 11/09/2017 02:38:49 PM  | VCENTERTEST6-<br>5.TOONS.LOCAL@NTPLDTBLR38-<br>VMWARE | 192.168.1.24      | NTPL-WDS              | Removed | 192.168.1.24    | Test DC         |
| 11/00/00/7 00 00 10 01/ | 1 COLUMN DISCOURS                                     | 100 100 1 01      | BIOLING F. N          |         | 100 100 1 01    | T 100           |

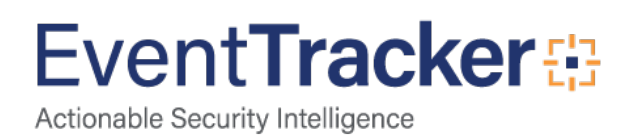

| Jun 27 03:29:33 PM | Target: 192.168.1.24 Created virtual machine Symantec on 192.168.1.24 in Test DC |  |
|--------------------|----------------------------------------------------------------------------------|--|
| application_name   | +- Symantec                                                                      |  |
| dest_ip_address    | +- 192.168.1.24                                                                  |  |
| event_computer     | +- VMware                                                                        |  |
| event_description  | Target: 192.168.1.24                                                             |  |
|                    | Created virtual machine Symantec on 192.168.1.24 in Test DC                      |  |
| event_id           | +- 3230                                                                          |  |
| event_log_type     | +- Application                                                                   |  |
| event_source       | +- VMware-LFM                                                                    |  |
| event_type         | +- Information                                                                   |  |
| event_user_domain  | +- N/A                                                                           |  |
| event_user_name    | +- N/A                                                                           |  |
| log_source         | + - VMware Virtual machine created or removed                                    |  |
| service_name       | +- Test DC                                                                       |  |
| src_ip_address     | <b>+-</b> 192.168.1.24                                                           |  |
| tags               | +- removed                                                                       |  |
| tags               | +- created                                                                       |  |
| tags               | +- VMware                                                                        |  |
| tags               | +-                                                                               |  |
| tags               | +- Virtual machine                                                               |  |

Figure 27

• VMware- Virtual machine installation errors: This report provides information about the activities related to virtual machine installation errors.

| LogTime                | Computer                                              | Host IP Address | Machine Name | Datacenter Name | Message                                                                                                 |
|------------------------|-------------------------------------------------------|-----------------|--------------|-----------------|----------------------------------------------------------------------------------------------------|
| 11/11/2017 10:45:07 AM | VCENTERTEST6-<br>5.TOONS.LOCAL@NTPLDTBLR38-<br>VMWARE | 192.168.1.184   | ESXWIN10VM01 | Test DC         | Your guest has entered a standby<br>sleep state. Use the keyboard or<br>mouse while grabbed to wake it. |
| 11/11/2017 11:15:38 AM | VCENTERTEST6-<br>5.TOONS.LOCAL@NTPLDTBLR38-<br>VMWARE | 192.168.1.184   | ESXWIN10VM01 | Test DC         | Your guest has entered a standby<br>sleep state. Use the keyboard or<br>mouse while grabbed to wake it. |
| 11/11/2017 11:46:18 AM | VCENTERTEST6-<br>5.TOONS.LOCAL@NTPLDTBLR38-<br>VMWARE | 192.168.1.184   | ESXWIN10VM01 | Test DC         | Your guest has entered a standby<br>sleep state. Use the keyboard or<br>mouse while grabbed to wake it. |
| 11/11/2017 12:16:38 PM | VCENTERTEST6-<br>5.TOONS.LOCAL@NTPLDTBLR38-<br>VMWARE | 192.168.1.184   | ESXWIN10VM01 | Test DC         | Your guest has entered a standby<br>sleep state. Use the keyboard or<br>mouse while grabbed to wake it. |
| 11/11/2017 12:47:19 PM | VCENTERTEST6-<br>5.TOONS.LOCAL@NTPLDTBLR38-<br>VMWARE | 192.168.1.184   | ESXWIN10VM01 | Test DC         | Your guest has entered a standby<br>sleep state. Use the keyboard or<br>mouse while grabbed to wake it. |

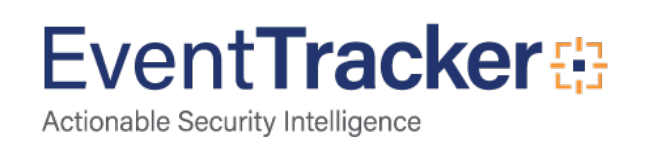

| - Jun 27 03:29:34 PM | Message on vcenter-winbox on 192.168.1.24 in Test DC: The VMware Tools package is not running in this virtual machine. The package might be necessary for the guest operating s         |
|----------------------|----------------------------------------------------------------------------------------------------|
| event_log_type       | +- Application                                                                                                    |
| event_type           | + - Information                                                                                                    |
| event_id             | +- 3230                                                                                                    |
| event_source         | +- VMware-LFM                                                                                                    |
| event_user_domain    | +- N/A                                                                                                    |
| event_computer       | +- VMware                                                                                                    |
| event_user_name      | +- N/A                                                                                                    |
| event_description    | Message on vcenter-winbox on 192.168.1.24 in Test DC: The VMware Tools package is not running in this virtual machine. The package might be necessary for the guest operating s         |
|                      | ystem to run at resolutions higher than 640x480 with 16 colors. The package provides significant performance benefits as well. To install it, choose VM > Install VMware Tools? after t |
|                      | he guest operating system starts.                                                                                                    |

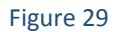

• VMware- Virtual machine power on or off: This report provides information about the activities related to virtual machine power on or off.

| LogTime                | Computer                                              | Target IP Address | Virtual Machine Name | Host IP Address | Datacenter Name | State       |
|------------------------|-------------------------------------------------------|-------------------|----------------------|-----------------|-----------------|-------------|
| 11/09/2017 02:12:06 PM | VCENTERTEST6-<br>5.TOONS.LOCAL@NTPLDTBLR38-<br>VMWARE | 192.168.1.24      | vcenter-winbox       | 192.168.1.24    | Test DC         | powered off |
| 11/09/2017 02:41:18 PM | VCENTERTEST6-<br>5.TOONS.LOCAL@NTPLDTBLR38-<br>VMWARE | 192.168.1.24      | vcentertest6-5       | 192.168.1.24    | Test DC         | powered on  |
| 11/09/2017 02:41:18 PM | VCENTERTEST6-<br>5.TOONS.LOCAL@NTPLDTBLR38-<br>VMWARE | 192.168.1.24      | vCenter Production   | 192.168.1.24    | Test DC         | powered on  |
| 11/09/2017 02:41:19 PM | VCENTERTEST6-<br>5.TOONS.LOCAL@NTPLDTBLR38-<br>VMWARE | 192.168.1.24      | vcenterwinbox2       | 192.168.1.24    | Test DC         | powered on  |
| 11/09/2017 02:41:20 PM | VCENTERTEST6-<br>5.TOONS.LOCAL@NTPLDTBLR38-<br>VMWARE | 192.168.1.24      | NTPL-VISTA DC        | 192.168.1.24    | Test DC         | powered on  |
| 11/09/2017 02:41:20 PM | VCENTERTEST6-<br>5.TOONS.LOCAL@NTPLDTBLR38-<br>VMWARE | 192.168.1.24      | R1S3-VM3(jignesh)    | 192.168.1.24    | Test DC         | powered on  |
| 11/09/2017 02:41:20 PM | VCENTERTEST6-<br>5.TOONS.LOCAL@NTPLDTBLR38-<br>VMWARE | 192.168.1.24      | R1S3VM1              | 192.168.1.24    | Test DC         | powered on  |
| 11/09/2017 02:41:20 PM | VCENTERTEST6-<br>5.TOONS.LOCAL@NTPLDTBLR38-<br>VMWARE | 192.168.1.24      | Vcenter-5-0          | 192.168.1.24    | Test DC         | powered on  |

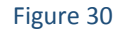

#### Logs Considered:

| - Jun 27 03:22:15 PM | Target: 192.168.1.24 vcenter-winbox on 192.168.1.24 in Test DC is powered off |
|----------------------|-------------------------------------------------------------------------------|
| event_log_type       | +- Application                                                                |
| event_type           | +- Information                                                                |
| event_id             | +- 3333                                                                       |
| event_source         | +- VMware                                                                     |
| event_user_domain    | +- N/A                                                                        |
| event_computer       | +- Vmware                                                                     |
| event_user_name      | +- N/A                                                                        |
| event_description    | Target: 192.168.1.24                                                          |
|                      | vcenter-winbox on 192.168.1.24 in Test DC is powered off                      |

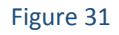

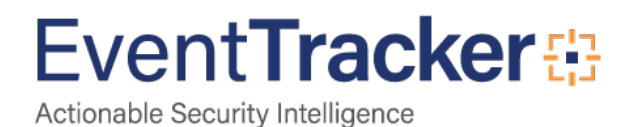

• VMware- Datastore creation or deletion: This report provides information about the activities related to datastore creation or deletion.

| ogTime               | Computer                                              | Target IP Address               | Datastore Type         | Datastore Name        | Datastore Configured Path                                   | Action       | Host IP Address        | Datacenter Name |
|----------------------|-------------------------------------------------------|---------------------------------|------------------------|-----------------------|-------------------------------------------------------------|--------------|------------------------|-----------------|
| /09/2017 02:41:17 PM | VCENTERTEST6-<br>5.TOONS.LOCAL@NTPLDTBLR38-<br>VMWARE | 192.168.1.24                    | VMFS                   | datastore1            | ds:///vmfs/volumes/59514b20-<br>a5d0c7f4-e404-1866dafb50ee/ | Created      | 192.168.1.24           | Test DC         |
|                      |                                                       |                                 | Figu                   | ure 32                |                                                             |              |                        |                 |
| Logs Co              | nsidered:                                             |                                 |                        |                       |                                                             |              |                        |                 |
| Jun 27 03:29:34 P    | PM Targ                                               | get: 192.168.1.24 Created       | VMFS datastore datasto | ore1 (4) (ds:///vmfs/ | volumes/59514b20-a5d0c7f4-e                                 | 404-1866dafl | o50ee/) on 192.168.1.2 | 4 in Test DC    |
| event_log_type       | +-                                                    | - Application                   |                        |                       |                                                             |              |                        |                 |
| event_type           | +-                                                    | <ul> <li>Information</li> </ul> |                        |                       |                                                             |              |                        |                 |
| event_id             | +-                                                    | - 3230                          |                        |                       |                                                             |              |                        |                 |
| event_source         | +-                                                    | - VMware-LFM                    |                        |                       |                                                             |              |                        |                 |
| event_user_domain    | +-                                                    | - N/A                           |                        |                       |                                                             |              |                        |                 |
| event_computer       | +-                                                    | - VMware                        |                        |                       |                                                             |              |                        |                 |
| event_user_name      | +-                                                    | - N/A                           |                        |                       |                                                             |              |                        |                 |
| event_description    | Tar                                                   | get: 192.168.1.24               |                        |                       |                                                             |              |                        |                 |
|                      |                                                       |                                 |                        |                       |                                                             |              |                        |                 |

Figure 33

### Import Knowledge Pack into EventTracker

NOTE: Import knowledge pack items in the following sequence:

- Categories
- Alerts
- Parsing Rules/Token Template
- Knowledge Objects
- Flex Reports
- Dashboards

### Import Category

1. Click **Category** option, and then click the browse button.

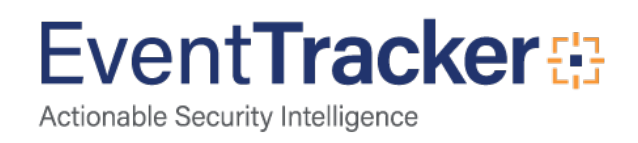

|                                                                | Export Import Utility                                                               |
|----------------------------------------------------------------|-------------------------------------------------------------------------------------|
| port Import                                                    |                                                                                     |
| 1. Provide the path and file na<br>2. Click the Import button. | ame of the Categories file. Use the '' button to browse and locate the import file. |
| Options                                                        | Location                                                                            |
| Category                                                       |                                                                                     |
| <ul> <li>Filters</li> </ul>                                    |                                                                                     |
| ○ Alerts                                                       |                                                                                     |
| <ul> <li>Systems and Groups</li> </ul>                         | Source :                                                                            |
| O RSS Feeds                                                    | .iscat                                                                              |
| O Reports                                                      |                                                                                     |
| <ul> <li>Behavior Rules</li> </ul>                             |                                                                                     |
| O SCAP                                                         |                                                                                     |
| 🔿 Token Value                                                  |                                                                                     |
|                                                                |                                                                                     |
|                                                                | Import Close                                                                        |
|                                                                |                                                                                     |

Figure 34

- 2. Locate Category\_VMware.iscat file, and then click the Open button.
- 3. To import categories, click the **Import** button.

EventTracker displays success message.

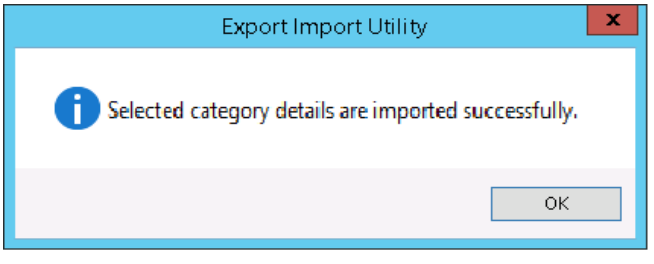

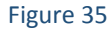

4. Click **OK**, and then click the **Close** button.

### Import Alerts

- 1. Click Alert option, and then click the browse button.
- 2. Locate Alert\_Trend Micro CM.isalt file, and then click the Open button.

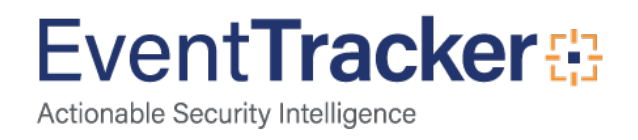

| . Provide the path and file na<br>. Click the Import button. | ame of the Alerts file. Use the '' butt                                       | on to browse and locate the import file.                                                                             |
|--------------------------------------------------------------|-------------------------------------------------------------------------------|----------------------------------------------------------------------------------------------------|
| Options<br>) Category<br>) Filters                           | Location<br>Import E-mail settings<br>Set Active<br>Only if notifications set | This setting is applicable only for imports from Legacy (v6x)                                                        |
| Alerts                                                       | O By default                                                                  | Alert files. For v /, the active status will be set based on<br>"Active" key available in the configuration section. |
| <ul> <li>Systems and Groups</li> <li>Token Value</li> </ul>  | Watchlist Configuration                                                       | on                                                                                                    |
| ) Reports                                                    | Note: If this option is enabled t<br>on the console where the alert           | he user should make sure the watchlist groups are available<br>s are imported.                                       |
| Behavior Correlation                                         | Source :                                                                      |                                                                                                    |
|                                                              | C. Users pratik k Uesktop (                                                   |                                                                                                    |

#### Figure 36

3. To import alerts, click the **Import** button.

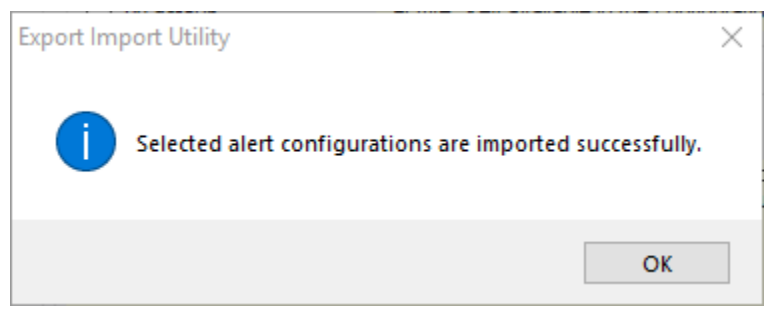

Figure 37

4. Click **OK**, and then click the **Close** button.

### Import Tokens Template

- Logon to EventTracker Enterprise.
- Click the Admin menu, and then click Parsing Rules.

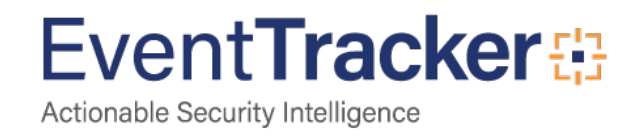

- Select Template tab, locate the Token\_Template\_VMware.ettd file.
- Select all the reports by clicking on the check box.
- Click on the **Import** icon.

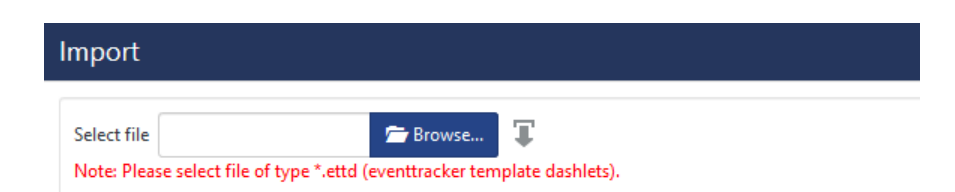

| F | igu | ire | 3 | 8 |
|---|-----|-----|---|---|
|   | 0.  |     |   |   |

| ··Ρ  |                                           |           |                                                                                                    |                    |          |            |
|------|-------------------------------------------|-----------|----------------------------------------------------------------------------------------------------|--------------------|----------|------------|
| sele | ted file is: VMware_templates.ettd        | Browse    |                                                                                                    |                    |          |            |
|      | Template name                             | Separator | Template description                                                                                                    | Added date         | Added by | Group Name |
|      | VMware- Alarms triggered                  | ١n        | Target: 192.168.1.24 Alarm "Virtual machine memory usage" on Eramba-T est changed from Gray to Green                                                                                                    | Jan 08 03:40:09 PM | ETAdmin  | VMware     |
|      | VMware- Cluster created or removed        | \n        | Task Name: Folder createClusterEx Target: host Status: Running Initiated B<br>y: VSPHERE.LOCAL\Administrator Start Time: 11/9/2017 4:02:58 PM Comp<br>leted Time: 1/1/0001 5:30:00 AM                              | Jan 08 03:46:06 PM | ETAdmin  | VMware     |
|      | VMware- Data center Added or Deleted      | ∖n        | Task Name: Create Datacenter Target: Datacenters Status: Success Initiated<br>By: VSPHERE.LOCAL\Administrator Start Time: 11/9/2017 3:02:45 PM Com<br>pleted Time: 11/9/2017 3:02:45 PM                            | Jan 08 03:50:01 PM | ETAdmin  | VMware     |
|      | VMware- Datastore creation or deletion    | ١n        | Target: 192.168.1.24 Created VMFS datastore datastore1 (4) (ds:///vmfs/vol<br>umes/59514b20-a5d0c7f4-e404-1866dafb50ee/) on 192.168.1.24 in Test DC                                                                | Jan 09 11:26:22 AM | ETAdmin  | VMware     |
| 2    | VMware- Esxi host authentication failures | \n        | Target: 192.168.1.184 Cannot login gilbert@192.168.1.40                                                                                                    | Jan 08 04:01:15 PM | ETAdmin  | VMware     |
| 7    | VMware- Esxi host login and logout        | \n        | "User VSPHERE.LOCAL\vpxd-extension-99fd6229-b032-4bf5-9cc2-9a35c2<br>dfaf8f@127.0.0.1 logged out (login time: Monday, 13 November, 2017 07:0<br>4:41, number of API invocations: 2, user agent: web-client/6.5.0)" | Jan 08 04:04:26 PM | ETAdmin  | VMware     |
|      | VMware- Policy and permission changes     | S         | Target: 192.168.1.24 Permission created for VSPHERE.LOCAL\vpxd-extensi<br>on-99fd6229-b032-4bf5-9cc2-9a35c2dfaf8f on 192.168.1.24, role is Read-o<br>nly, propagation is Enabled                                   | Jan 09 12:57:17 PM | ETAdmin  | VMware     |
| ~    | VMware- vCenter auth failures             | \n        | Nov 02 14:18:08 192.168.1.101 Nov 2 19:47:59 localhost.localdomain Audit<br>EventLogManager: User "kira" is unable to log in.                                                                                      | Jan 08 04:16:34 PM | ETAdmin  | VMware     |
| -    | 141 C. C. C. B. C. C. L.                  | 12 I      | T                                                                                                    | 1 00 01 FE 07 BM   | PTA 1    | 14.1       |

Figure 39

• Templates are now imported successfully.

| File imported successfully. |  |
|-----------------------------|--|
| OK                          |  |

Figure 40

### Import Knowledge Objects

1. Click **Knowledge objects** under Admin option in the EventTracker manager page.

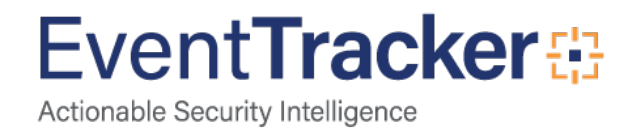

2. Locate the file named **KO\_VMware.etko**.

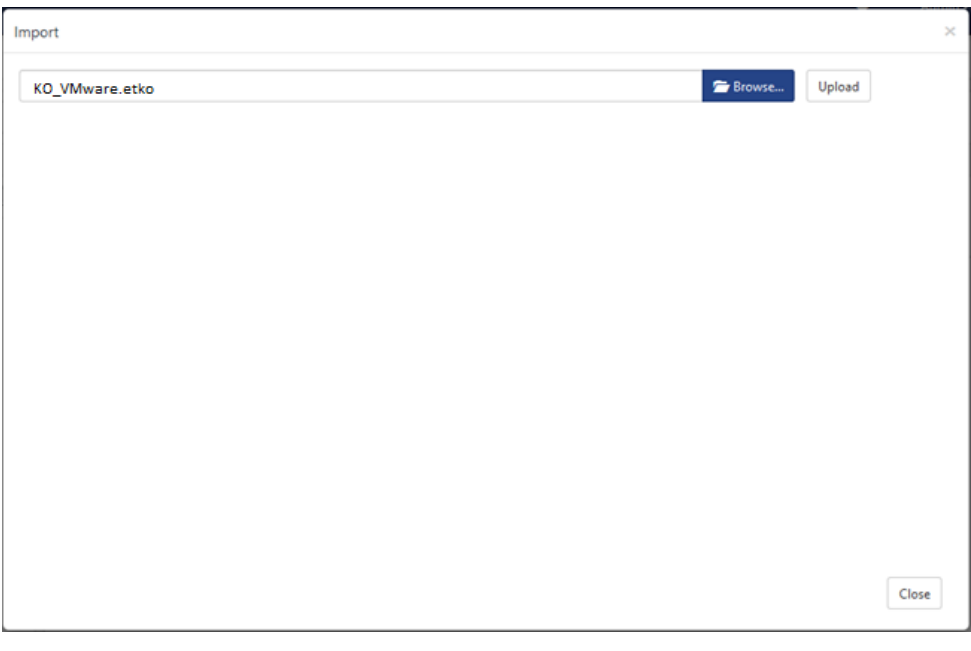

Figure 41

3. Now select all the check box and then click on  $\mathbb{T}$  '**Import**' option.

| Sel | ct file                                           | 🗯 Bro           | Upload     |
|-----|---------------------------------------------------|-----------------|------------|
| ]   | Object name                                       | Applies to      | Group name |
|     | VMware Alarms triggered                           | VMware(5.0-6.5) | VMware     |
| ]   | VMware Cluster created or removed                 | VMware(5.0-6.5) | VMware     |
| ]   | VMware Data center Added or Deleted               | VMware(5.0-6.5) | VMware     |
| ]   | VMware Datastore creation or deletion             | VMware(5.0-6.5) | VMware     |
| ]   | VMware Esxi host authentication failures          | VMware(5.0-6.5) | VMware     |
| l   | VMware Esxi host login and logout                 | VMware(5.0-6.5) | VMware     |
| ]   | VMware Host Added or Removed                      | VMware(5.0-6.5) | VMware     |
| ]   | VMware Policy and permission changes              | VMware(5.0-6.5) | VMware     |
| l   | VMware vCenter auth failures                      | VMware(5.0-6.5) | VMware     |
| ]   | VMware vCenter Firewall configuration changes     | VMware          | VMware     |
| ]   | VMware vCenter login and logout                   | VMware(5.0-6.5) | VMware     |
| ]   | VMware Virtual machine connected and disconnected | VMware(5.0-6.5) | VMware     |
| ]   | VMware Virtual machine created or removed         | VMware(5.0-6.5) | VMware     |

#### Figure 42

4. Knowledge objects are now imported successfully.

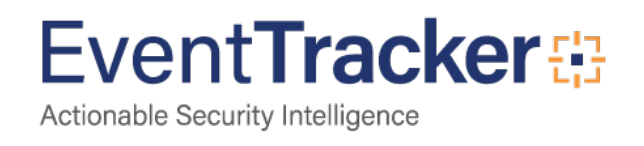

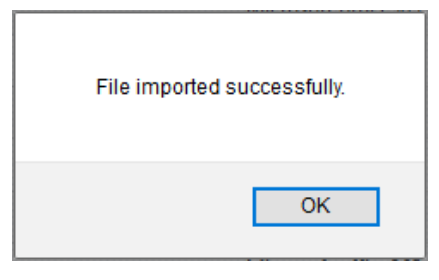

Figure 43

### Import Flex Reports

1. Click **Reports** option, and select new (.etcrx) from the option.

| Click the Import button<br>ote : If report(s) contains templat<br>Options | te, first import template and proceed with exportimport utility.<br>Location |  |
|---------------------------------------------------------------------------|------------------------------------------------------------------------------|--|
| Category                                                                  |                                                                              |  |
| Alerts                                                                    | O Legacy (*.issch)                                                           |  |
| Systems and Groups                                                        | Source :                                                                     |  |
| RSS Feeds                                                                 | JSSCh                                                                        |  |
| Reports                                                                   |                                                                              |  |
| Behavior Rules                                                            |                                                                              |  |
| ⊖ SCAP                                                                    |                                                                              |  |
| 🔿 Token Value                                                             |                                                                              |  |

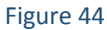

2. Locate the file named Reports\_ VMware.etcrx, and select all the check box.

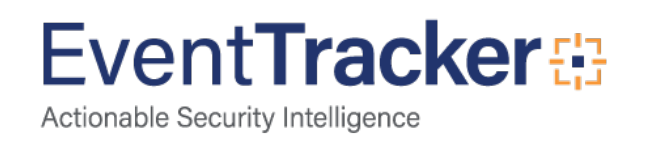

| e           |                                            |                    |         |                                    |                  |
|-------------|--------------------------------------------|--------------------|---------|------------------------------------|------------------|
|             | 1990                                       | Frequency Show all | · u u   |                                    |                  |
| ]           | Title                                      | Sites              | Groups  | Systems                            | Frequency        |
| ED          | VMware- Alarms triggered                   | NTPLDTBLR38        | Default | vcentertest6-5.toons.local@NTPLDTB | Undefined        |
| ED          | VMware- Cluster created or removed         | NTPLDTBLR38        | Default | vcentertest6-5.toons.local@NTPLDTB | Undefined        |
| ED          | IT VMware- Data center added or deleted    | NTPLDTBLR38        | Default | vcentertest6-5.toons.local@NTPLDTB | Undefined        |
| ED          | VMware- Datastore creation or deletion     | NTPLDTBLR38        | Default | vcentertest6-5.toons.local@NTPLDTB | Undefined        |
| ] <u>ED</u> | VMware- Esxi host added or removed         | NTPLDTBLR38        | Default | vcentertest6-5.toons.local@NTPLDTB | Undefined        |
| ] <u>ED</u> | VMware- Esxi host authentication failur    | NTPLDTBLR38        | Default | vcentertest6-5.toons.local@NTPLDTB | Undefined        |
| ] <u>ED</u> | IT VMware- Esxi host login and logout      | NTPLDTBLR38        | Default | vcentertest6-5.toons.local@NTPLDTB | Undefined        |
| ] <u>ED</u> | IT VMware- Policy and permission changes   | NTPLDTBLR38        | Default | vcentertest6-5.toons.local@NTPLDTB | Undefined        |
| ] <u>ED</u> | IT VMware- vCenter auth failures           | NTPLDTBLR38        | Default | vcentertest6-5.toons.local@NTPLDTB | Undefined        |
| ] <u>ED</u> | VMware- vCenter Firewall configuratio      | NTPLDTBLR38        | Default | vcentertest6-5.toons.local@NTPLDTB | Undefined        |
| ] <u>ED</u> | IT VMware- vCenter login and logout        | NTPLDTBLR38        | Default | vcentertest6-5.toons.local@NTPLDTB | <b>Undefined</b> |
| ] <u>ED</u> | IT VMware- Virtual machine connected a     | NTPLDTBLR38        | Default | vcentertest6-5.toons.local@NTPLDTB | Undefined        |
| ED          | IT VMware- Virtual machine created or re   | NTPLDTBLR38        | Default | vcentertest6-5.toons.local@NTPLDTB | Undefined        |
| ED          | IT VMware- Virtual machine installation er | NTPLDTBLR38        | Default | vcentertest6-5.toons.local@NTPLDTB | Undefined        |
| ED          | IT VMware- Virtual machine power on or off | NTPLDTBLR38        | Default | vcentertest6-5.toons.local@NTPLDTB | Undefined        |

3. Click the **Import** button to import the reports. EventTracker displays success message.

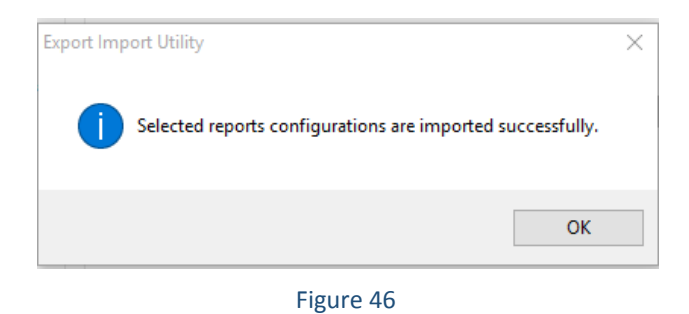

### Dashboards

Note: If you have EventTracker Enterprise version v9.0, you can import dashboards.

1. Open EventTracker Enterprise.

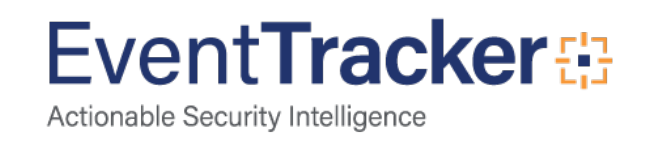

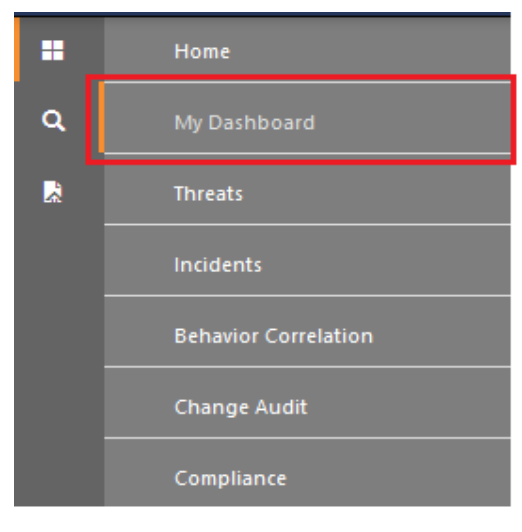

Figure 47

- 2. Navigate to **Dashboard>My Dashboard**. My Dashboard pane is shown.
- 3. Click the 'Import'  $\mathbf{T}$  button to import the dashlets.

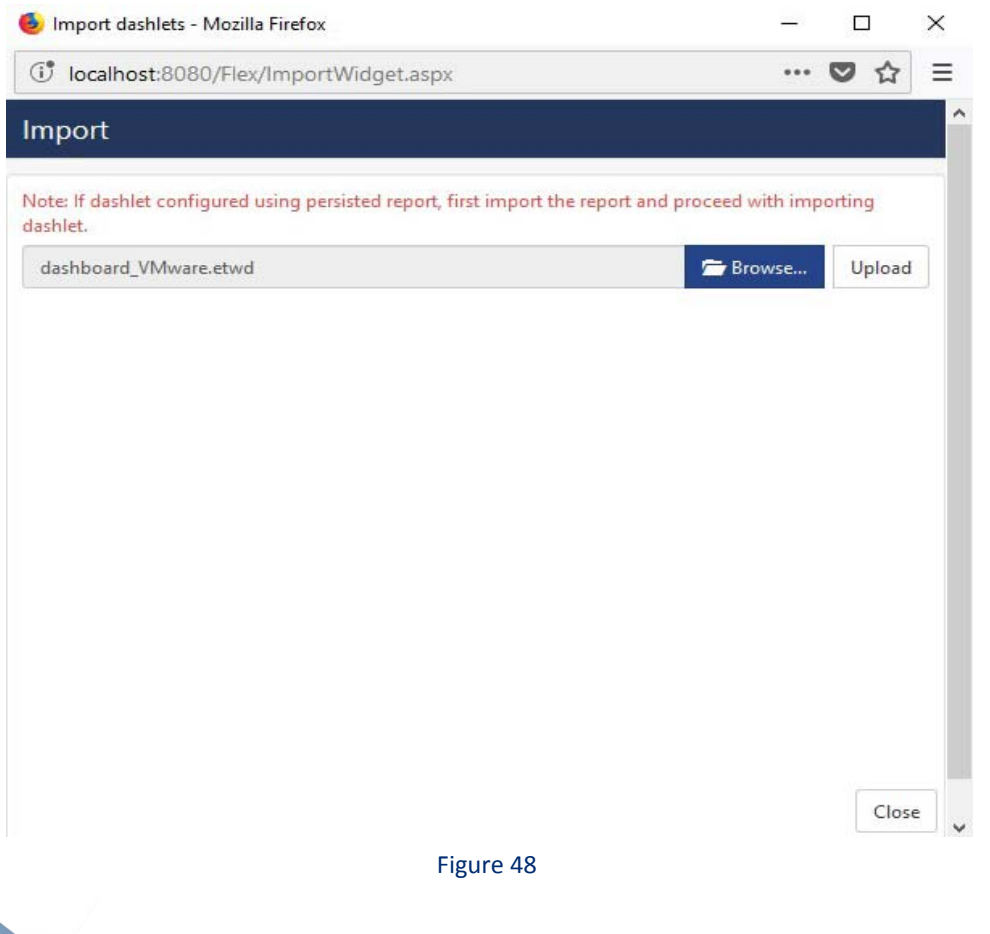

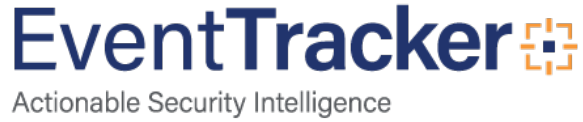

- 4. Locate the Dashboard\_Trend Micro CM.etwd file.
- 5. Click the '**Upload'** option.

|                                                           |                                                                                       | •••                                                                                                    | ◙                                                                                                    | ☆                                                                                                    |
|-----------------------------------------------------------|---------------------------------------------------------------------------------------|----------------------------------------------------------------------------------------------------|----------------------------------------------------------------------------------------------------|----------------------------------------------------------------------------------------------------|
|                                                           |                                                                                       |                                                                                                    |                                                                                                    |                                                                                                    |
|                                                           |                                                                                       |                                                                                                    |                                                                                                    |                                                                                                    |
| eport and proceed with importing d                        | ashlet.                                                                               |                                                                                                    |                                                                                                    |                                                                                                    |
| 🗹 VMware - VMware Esxi log<br>🗹 VMware Alarms triggered b | <ul> <li>✓ VMware vCenter Firewall of</li> <li>✓ VMware vCenter auth failu</li> </ul> | c                                                                                                    |                                                                                                    |                                                                                                    |
| VMware Esxi host authenti                                 | ☑ VMware vCenter auth failu                                                           | J                                                                                                    |                                                                                                    |                                                                                                    |
|                                                           |                                                                                       |                                                                                                    |                                                                                                    |                                                                                                    |
|                                                           |                                                                                       | mnor                                                                                                    | +                                                                                                    | Clos                                                                                                    |
|                                                           | report and proceed with importing d                                                   | report and proceed with importing dashlet.<br>r VMware - VMware Esxi log VMware vCenter Firewall o<br>VMware Alarms triggered b VMware vCenter auth failu<br>VMware Esxi host authenti VMware vCenter auth failu | report and proceed with importing dashlet.<br>r  VMware - VMware Esxi log  VMware vCenter Firewall c<br>VMware Alarms triggered b  VMware vCenter auth failu<br>VMware Esxi host authenti  VMware vCenter auth failu | report and proceed with importing dashlet.<br>f ☑ VMware - VMware Esxi log ☑ VMware vCenter Firewall c<br>☑ VMware Alarms triggered b ☑ VMware vCenter auth failu<br>☑ VMware Esxi host authenti ☑ VMware vCenter auth failu |

#### Figure 49

- Now select all the check box and then click on 'Import' option. Dashlets are now imported successfully.
- 7. Click the 'Add' 🛖 button to create a new dashlet.

| • | 슙 | Ξ |
|---|---|---|
|   |   |   |
|   |   |   |
|   |   |   |
|   |   |   |
|   |   |   |
|   |   |   |
|   |   |   |

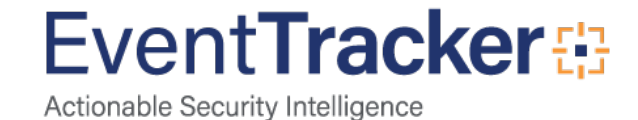

- 8. Fill suitable Title and Description and click **Save** button.
- 9. Click **'Customize'** (a) to locate **Trend Micro CM** dashlets and choose all created dashlets for **Trend Micro CM** and choose all created dashlets.

#### Customize dashlets

| VMware                        |                                |                                | Q                             |
|-------------------------------|--------------------------------|--------------------------------|-------------------------------|
| VMware - Most used VM by sou  | VMware - VMs created or remo   | VMware - VMware Esxi login log | VMware Alarms triggered by De |
| VMware Cluster created or rem | VMware Esxi host authenticatio | VMware Esxi host login and log | VMware Host Added or Remove.  |
| VMware vCenter auth failures  | VMware vCenter auth failures b | VMware vCenter Firewall config |                               |

|           | Add | Delete | Close |  |
|-----------|-----|--------|-------|--|
| Figure 51 |     |        |       |  |

Figure 51

10. Click 'Add' dashlet to create dashboard.

### Verify Knowledge Pack in EventTracker

### Category

- 1. Logon to EventTracker Enterprise.
- 2. Click the Admin menu, and then click Category.
- 3. In Category Group Tree to view imported category, scroll down and click VMware group folder.

Category are displayed in the pane.

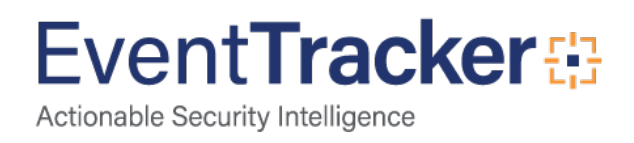

| Category Tree Search                    | Total category groups: 26 Total categories: 352 |                    |             |
|-----------------------------------------|-------------------------------------------------|--------------------|-------------|
| Dell PowerConnect                       | Last 10 modified categories                     |                    |             |
| EventTracker                            | Name                                            | Modified date      | Modified by |
| Nginx Web Server                        | VMware-Alarms triggered                         | Jun 26 07:31:13 PM |             |
|                                         | VMware-Cluster created or removed               | Jun 26 07:31:13 PM |             |
| Symantec Endpoint Protection            | VMware-Data center Added or Deleted             | Jun 26 07:31:13 PM |             |
| VMware                                  | VMware-Datastore creation or deletion           | Jun 26 07:31:13 PM |             |
| UMware-Alarms triggered                 | VMware-Esxi host authentication failures        | Jun 26 07:31:13 PM |             |
| VMware-Cluster created or removed       | VMware-Esxi host login and logout               | Jun 26 07:31:13 PM |             |
| VMware-Data center Added or Dele        | VMware-Host Added or Removed                    | Jun 26 07:31:13 PM |             |
| VMware-Datastore creation or delet      | VMware-Policy and permission changes            | Jun 26 07:31:13 PM |             |
| VMware-Esxi host authentication ra      | VMware-vCenter auth failures                    | Jun 26 07:31:13 PM |             |
| UMware-Host Added or Removed            | VMware-vCenter Firewall configuration changes   | Jun 26 07:31:13 PM |             |
| VMware-Policy and permission char       |                                                 |                    |             |
| UMware-vCenter auth failures            |                                                 |                    |             |
| 🗐 VMware-vCenter Firewall configurat    |                                                 |                    |             |
| 🗐 VMware-vCenter login and logout       |                                                 |                    |             |
| 🗐 VMware-Virtual machine connected      |                                                 |                    |             |
| 🗐 VMware-Virtual machine created or     |                                                 |                    |             |
| - 🗐 VMware-Virtual machine installation |                                                 |                    |             |
| UMware-Virtual machine power on         |                                                 |                    |             |
| Windows 🗸 🗸                             |                                                 |                    |             |
| >                                       |                                                 |                    |             |

Figure 52

### Alerts

- 1. In the EventTracker Enterprise web interface, click the Admin dropdown, and then click Alerts.
- 2. In search box, enter **VMware** and then click the **Search** button.

EventTracker displays alert of VMware.

| Alerts                 |                              |                                                |                                                |        |        |                    |                                                                        |                               |                             | 🔒 / Admin / Aler                          |
|------------------------|------------------------------|------------------------------------------------|------------------------------------------------|--------|--------|--------------------|------------------------------------------------------------------------|-------------------------------|-----------------------------|-------------------------------------------|
| Show All               | ~                            |                                                |                                                |        |        |                    |                                                                        | Search by Alert               | name 🗸                      | Vmware Q Q                                |
| 144                    |                              | 39                                             |                                                |        |        | 144                | System<br>User                                                         | 26                            | 144                         | Critical 11<br>Low 14<br>Serious 30       |
|                        |                              | Active Alerts<br>Total number of active alerts | Active Alerts<br>Total number of active alerts |        |        |                    | System/User Defined Alerts<br>Count for system and user defined alerts |                               |                             | () 2<br>hreat Level<br>ts by threat level |
| ⊕ Î ▲                  | Click 'Activate Now'         | after making all changes                       |                                                |        |        |                    |                                                                        |                               |                             | Total: 27 Page Size 25 ~                  |
|                        | Alert Name 🔿                 | Th                                             | reat                                           | Active | E-mail | Forward as<br>SNMP | Forward as<br>Syslog                                                   | Remedial Action<br>at Console | Remedial Action<br>at Agent | Applies To                                |
| 📋 👸 VMware ESX: Hig    | h resource usage alarm       |                                                | •                                              |        |        |                    |                                                                        |                               |                             | VMware ESX 4.1 and later                  |
| Số VMware ESX: Tas     | k failed                     |                                                | •                                              |        |        |                    |                                                                        |                               |                             | VMware ESX 4.1 and later                  |
| 🗍 🚯 VMware ESX: Use    | r authentication failed      |                                                | •                                              |        |        |                    |                                                                        |                               |                             | VMware ESX 4.1 and later                  |
| So VMware ESX: Virt    | ual machine created          |                                                | •                                              |        |        |                    |                                                                        |                               |                             | VMware ESX 4.1 and later                  |
| 🗍 👸 VMware ESX: Virt   | ual machine reconfigured     |                                                | •                                              |        |        |                    |                                                                        |                               |                             | VMware ESX 4.1 and later                  |
| 다 양성 VMware ESXi: A    | account created              |                                                | •                                              |        |        |                    |                                                                        |                               |                             | VMware ESXi 5.5 and later                 |
| 🗌 දිදි VMware ESXi: A  | account deleted              |                                                | •                                              |        |        |                    |                                                                        |                               |                             | VMware ESXi 5.5 and later                 |
| 🗌 දිදි VMware ESXi: H  | ligh resource usage alarm    |                                                | •                                              |        |        |                    |                                                                        |                               |                             | VMware ESXi 5.5 and later                 |
| 🗌 🖧 VMware ESXi: H     | lost added                   |                                                | •                                              |        |        |                    |                                                                        |                               |                             | VMware ESXi 5.5 and later                 |
| 🗌 දීංරි VMware ESXI: T | ask failed                   |                                                | •                                              |        |        |                    |                                                                        |                               |                             | VMware ESXi 5.5 and later                 |
| 🗌 දිදි VMware ESXi: U  | Iser authentication failed   |                                                | •                                              |        |        |                    |                                                                        |                               |                             | VMware ESXi 5.5 and later                 |
| ြ နိုန် VMware ESXi: U | lser authentication success  |                                                | •                                              |        |        |                    |                                                                        |                               |                             | VMware ESXi 5.5 and later                 |
| 🗌 දිදි VMware ESXi: V  | firtual machine created      |                                                | •                                              |        |        |                    |                                                                        |                               |                             | VMware ESXi 5.5 and later                 |
| 🗌 දිදි VMware ESXi: V  | firtual machine reconfigured | 1                                              | •                                              |        |        |                    |                                                                        |                               |                             | VMware ESXi 5.5 and later                 |
| 🗌 δδ VMware vCente     | er: Lockdown mode enabled    |                                                | •                                              |        |        |                    |                                                                        |                               |                             | VMware vCenter server 6.0 and later       |
| 88 VMware vCente       | er: SSH access enabled       |                                                | •                                              |        |        |                    |                                                                        |                               |                             | VMware vCenter server 6.0 and later       |

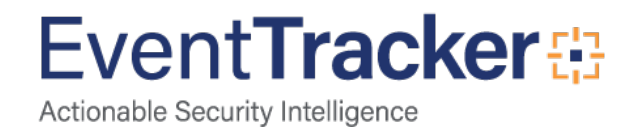

### **Token Values**

- 1. Logon to EventTracker Enterprise.
- 2. Click the Admin menu, and then click Parsing Rules.
- 3. In **Token Value Group Tree** to view imported token values, scroll down and click **VMware** group folder. Token values are displayed in the token value pane.

| Parsing Rules         | _ |              |                                              |                             |                          |          |                    |        | <b>†</b> / A |
|-----------------------|---|--------------|----------------------------------------------|-----------------------------|--------------------------|----------|--------------------|--------|--------------|
| Parsing Rule Template |   |              |                                              |                             |                          |          |                    |        |              |
| Groups                |   | ⊕ <b>***</b> | Group : VMware                               |                             | Search                   | Q        |                    |        |              |
| Default               |   |              |                                              |                             |                          |          |                    |        |              |
| Amazon Cloud Trail    | Ũ | 1            | Template Name                                | Template Descr              | iption                   | Added By | Added Date         | Active |              |
| CloudStrike Falcon    | Û | 0            | VMware- Alarms triggered                     | VMware- Alarms              | triggered                | ETAdmin  | Jun 26 07:33:17 PM |        | Ø            |
| Dell PowerConnect     | Û | 1            | VMware- Cluster created or                   | VMware- Cluster             | created or removed       | ETAdmin  | Jun 26 07:33:17 PM |        | 1            |
| EventTracker          |   | 1            | removed                                      | 127                         |                          |          |                    | -      | -            |
| Microsoft SCEP        | Û | 1            | VMware- Data center Added or<br>Deleted      | VMware Data cer             | nter Added or Deleted    | ETAdmin  | Jun 26 07:33:17 PM |        | 0            |
| Nginx Web Server      |   | 1            | VMware- Datastore creation or                | VMware- Datasto             | ore creation or deletion | ETAdmin  | Jun 26 07:33:17 PM |        | 1            |
| Sonicwall UTM         | 闻 | 1            | deletion                                     |                             |                          |          |                    |        |              |
| Sonicwall UTM New     | Ű | 1            | VMware- Esxi host<br>authentication failures | VMware Esxi hos<br>failures | t authentication         | ETAdmin  | Jun 26 07:33:17 PM |        | ۲            |
| VMware                | Ē | 1            | VMware- Esxi host login and                  | VMware Esxi hos             | t login and logout       | ETAdmin  | Jun 26 07:33:17 PM |        | Ø            |
| Windows               | Û | 1            | logout                                       |                             |                          |          |                    | 100000 |              |
|                       |   |              | VMware- Policy and permission<br>changes     | VMware- Policy<br>changes   | and permission           | ETAdmin  | Jun 26 07:33:17 PM |        |              |
|                       |   |              |                                              |                             |                          |          |                    |        | Delete       |

Figure 54

### Knowledge Object

- 1. Logon to EventTracker Enterprise.
- 2. Click the Admin menu, and then click Knowledge Object.
- 3. In **Knowledge Object Group Tree** to view imported knowledge object, scroll down and click **VMware** group folder.

Knowledge Object are displayed in the pane.

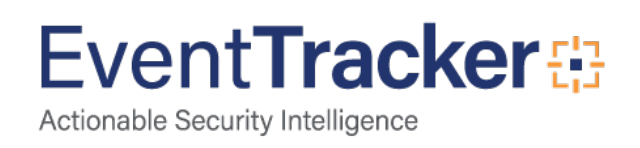

| Knowledge Objects                                                                                                    | 🗌 / Admin / Knowledge Objects |
|----------------------------------------------------------------------------------------------------|-------------------------------|
| Search objects                                                                                                    | Objects 🕀 ᆍ 🏦 🛱               |
| Groups 🕀 🧭 🖹                                                                                                    | 2                             |
| HangNG A                                                                                                    |                               |
| Symantics Endpoint     Protection                                                                                                    |                               |
| Select Object from the left panel.                                                                                                    |                               |
| VMware Alamis trigger       Image: Cluster Oreste         VMware Data senter A       Image: Cluster Oreste         VMware Exis hort subh       Image: Cluster Oreste         VMware Exis hort subh       Image: Cluster Oreste         VMware Exis hort subh       Image: Cluster Oreste         VMware Science rote       Image: Cluster Oreste         VMware Exis hort subh       Image: Cluster Oreste         VMware Visual machin       Image: Cluster Oreste         VMware Visual machin       Image: Cluster Oreste         VMware Visual machin       Image: Cluster Oreste         VMware Visual machin       Image: Cluster Oreste         VMware Visual machin       Image: Cluster Oreste         VMware Visual machin       Image: Cluster Oreste         VMware Visual machin       Image: Cluster Oreste         VMware Visual machin       Image: Cluster Oreste         VMware Visual machin       Image: Cluster Oreste         VMware Visual machin       Image: Cluster Oreste         VMware Visual machin       Image: Cluster Oreste         VMware Visual machin       Image: Cluster Oreste         VMware Visual machin       Image: Cluster Oreste         VMware Visual machin       Image: Clust |                               |

Figure 55

### Reports

- 1. Logon to EventTracker Enterprise.
- 2. Click the **Reports** menu, and then **Configuration**.
- 3. Select **Defined** in report type.
- 4. In **Report Groups Tree** to view imported Scheduled Reports, scroll down and click **VMware** group folder.

Reports are displayed in the Reports configuration pane.

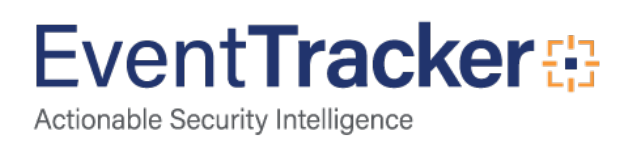

| 🔾 Scheduled 🔘 Queued 💿 Defined |     |  |                                         |                                                    | Search.,           |                    | ଦ୍ ଦ୍ | Ć        |    |
|--------------------------------|-----|--|-----------------------------------------|----------------------------------------------------|--------------------|--------------------|-------|----------|----|
| Report Groups 🕀 🇱              |     |  | Reports configuration: VMware           |                                                    |                    |                    |       | 10       |    |
|                                |     |  | ⊕ Î ∂,                                  |                                                    |                    |                    |       | Total: 1 |    |
| Compliance                     |     |  |                                         | Title                                              | Created on         | Modified on        |       |          |    |
| () Operations                  |     |  |                                         | VMware- Data center added or deleted               | Jun 26 07:39:15 PM | Jan 01 05:30:00 AM | 0     | 5        | +  |
| E Flex                         |     |  |                                         | VMware- Esxi host authentication failures          | Jun 26 07:39:15 PM | Jan 01 05:30:00 AM | 0     | 5        |    |
| AWS Cloud Trail                | Ü 🧭 |  | 1                                       | VMware- Esxi host login and logout                 | Jun 26 07:39:15 PM | Jan 01 05:30:00 AM | 0     | 5        | 19 |
| CloudStrike Falcon             | Ū 🧭 |  | 543                                     | VMware- Policy and permission changes              | Jun 26 07:39:15 PM | Jan 01 05:30:00 AM | (i)   | 5        | 19 |
| Dell PowerConnect              | Ē 🧭 |  | 5.67                                    | VMware- Essi host added or removed                 | Jun 26 07:39:15 PM | Jan 01 05:30:00 AM | 0     | A        | 14 |
| EventTracker                   | Ū 🧭 |  | ~~~~~~~~~~~~~~~~~~~~~~~~~~~~~~~~~~~~~~~ |                                                    |                    |                    | 0     |          |    |
| Microsoft System Cen           | Ū 🧭 |  | 225                                     | VMware- vCenter auth failures                      | Jun 26 07:39:15 PM | Jan 01 05:30:00 AM | U     | Ŏ,       | +  |
| Dinx Web Server                | Ü 🧭 |  |                                         | VMware- vCenter login and logout                   | Jun 26 07:39:15 PM | Jan 01 05:30:00 AM | 0     | 5        | +  |
| SonicWall UTM                  | Ē Ø |  |                                         | VMware- Virtual machine connected and disconnected | Jun 26 07:39:15 PM | Jan 01 05:30:00 AM | 0     | 5        | +  |
| D VMware                       | Ē Ø |  | 1                                       | VMware-vCenter Firewall configuration changes      | Jun 26 07:39:15 PM | Jan 01 05:30:00 AM | ()    | 5        | Ŧ  |
| Windows                        | Ē Ø |  | 1                                       | VMware- Virtual machine created or removed         | Jun 26 07:39:15 PM | Jan 01 05:30:00 AM | Û     | 2        | 14 |

Figure 56

### Dashboards

- 1. Open EventTracker Enterprise in browser and logon.
- 2. Navigate to **Dashboard>My Dashboard**. My Dashboard pane is shown.

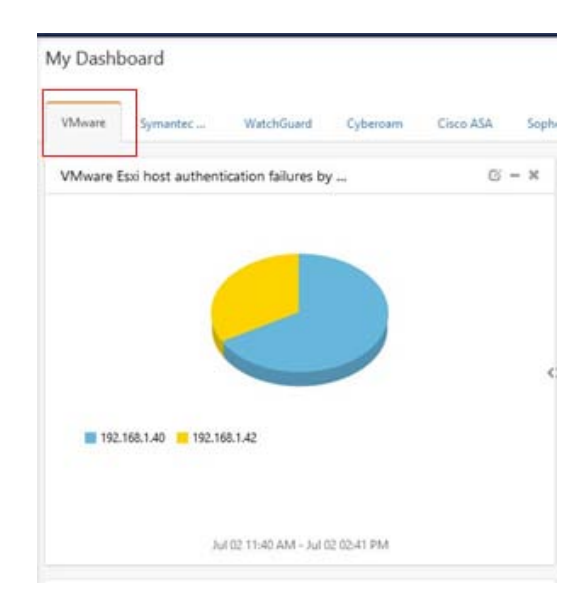

Figure 57

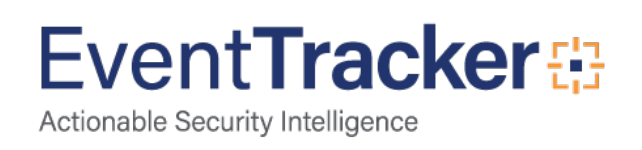

### Sample Flex Dashboards

VMware -Cluster created or removed by username: This dashboard provides information related to cluster created or removed.

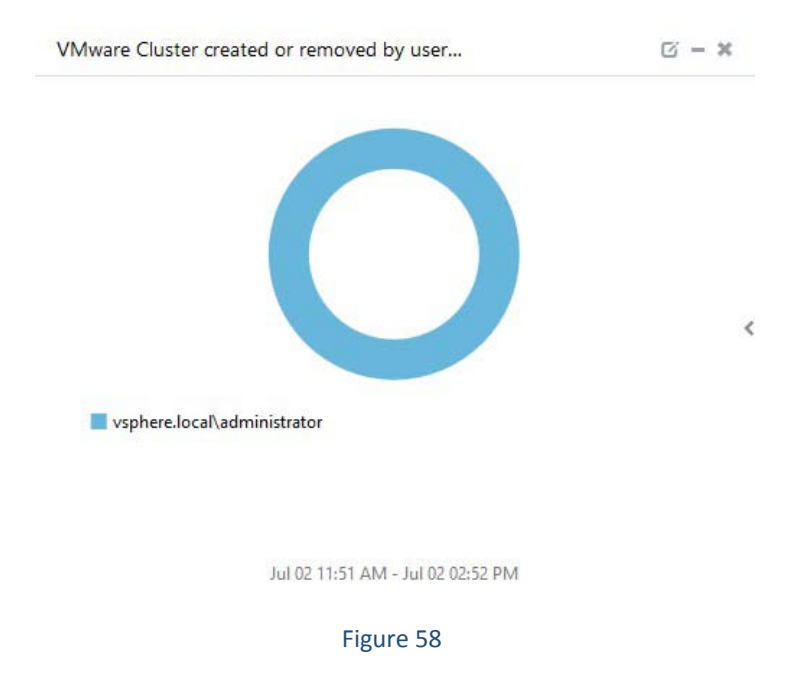

VMware - VMs created or removed: This dashboard provides information related to VMs created or removed.

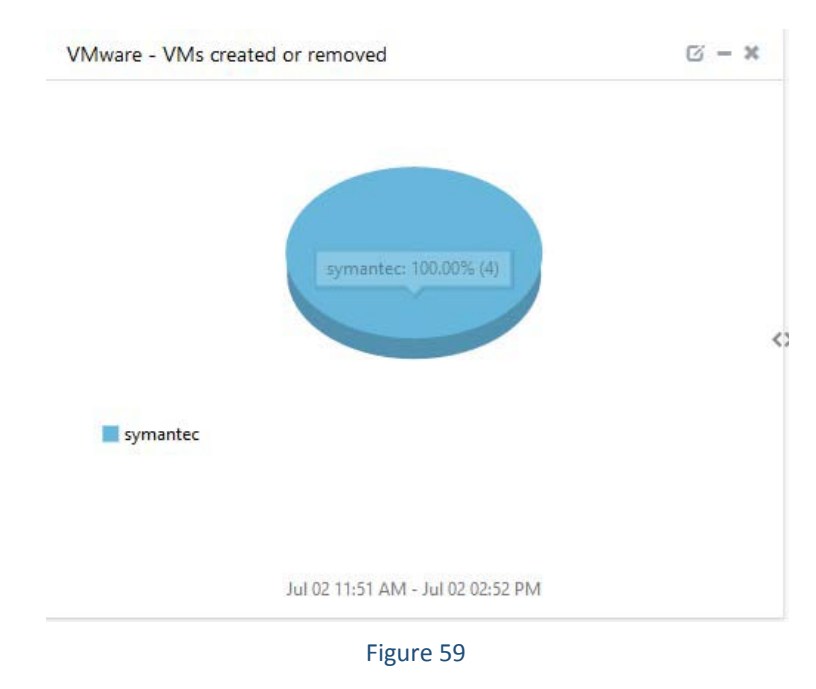

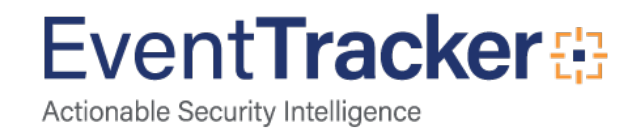

VMware - VMware ESXi login logout details by source IP address: This dashboard provides information related to ESXi login logout details.

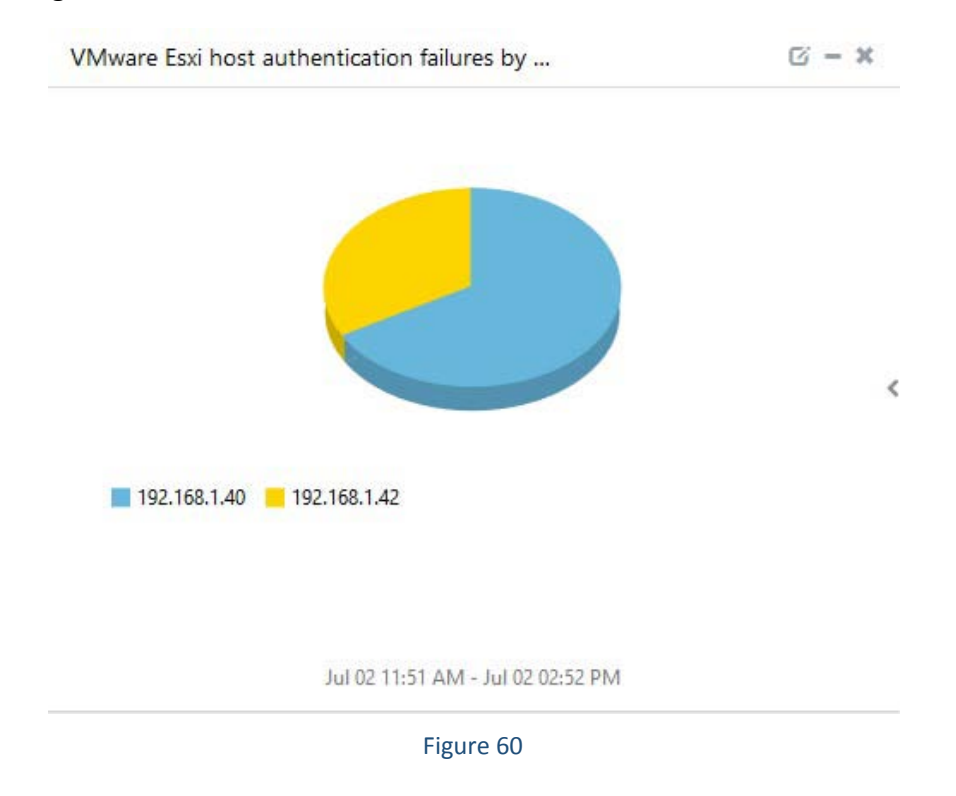

VMware - vCenter firewall configuration changes by username: This dashboard provides information related to firewall configuration changes.

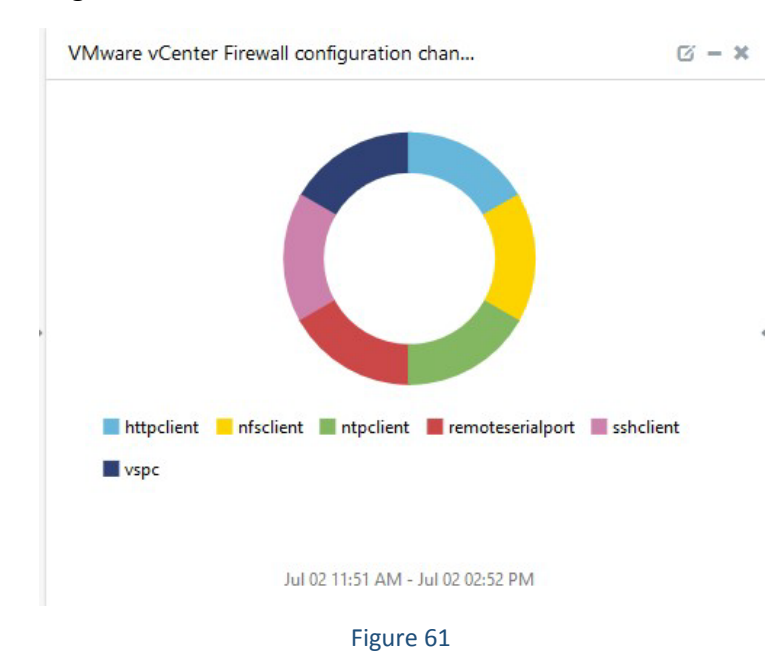

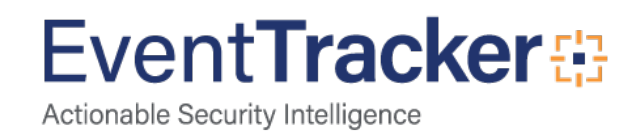

VMware - Host Added or Removed by source IP address: This dashboard provides information related hosts added o removed.

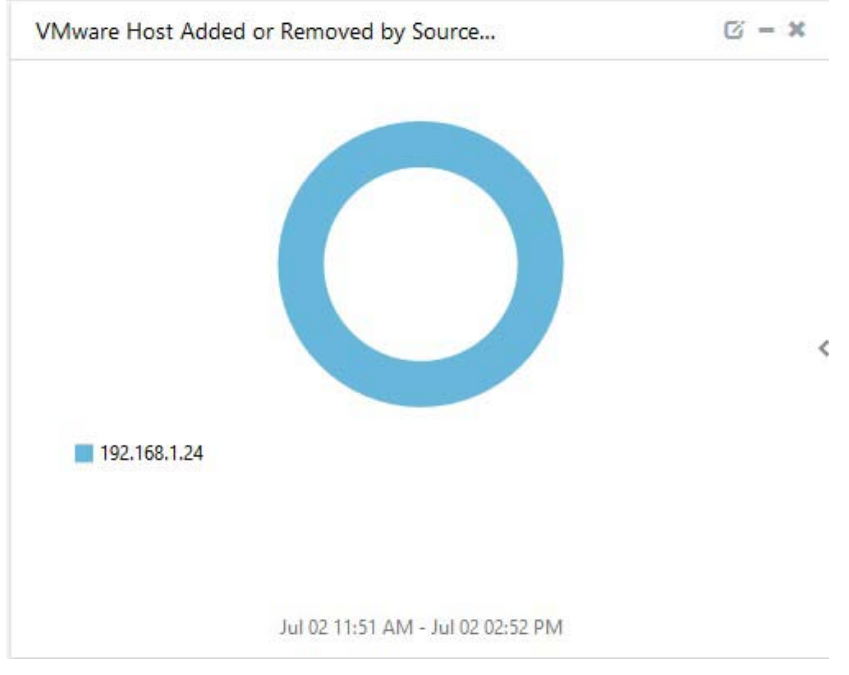

Figure 62

**VMware - vCenter authentication failures by username:** This dashboard provides information related to vCenter Authentication failures.

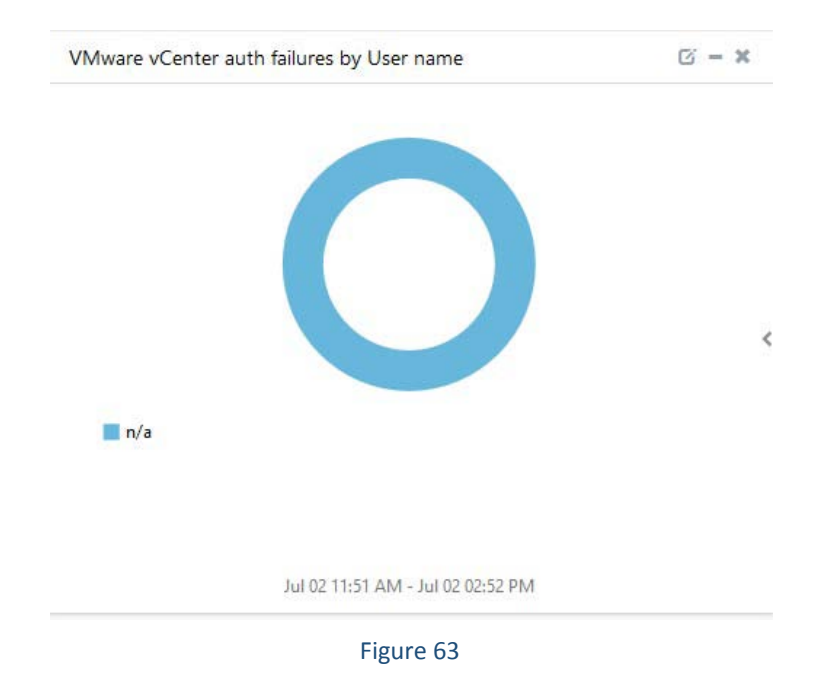

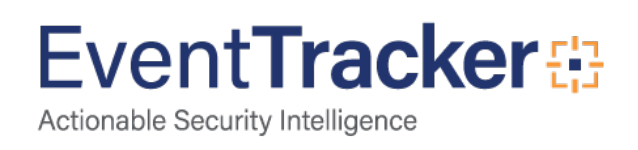

VMware - ESXi host login and logout by username: This dashboard provides information related to vCenter host login and logout.

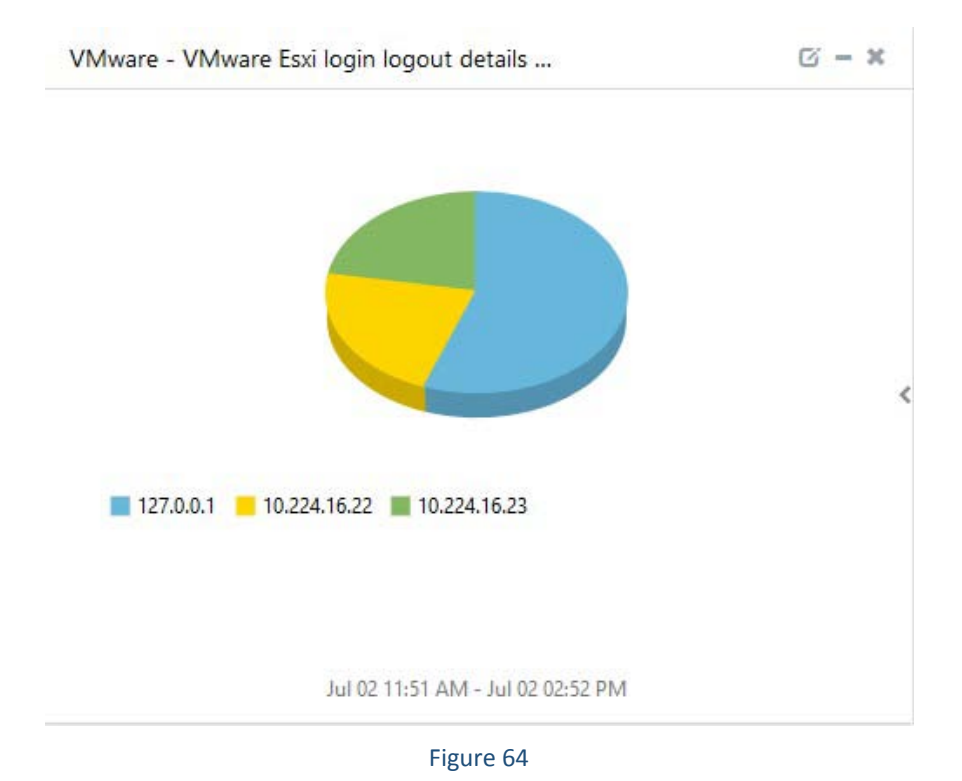

EventTracker